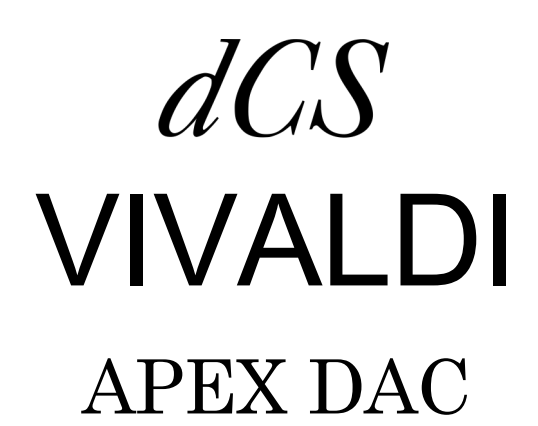

Stereo Digital to Analogue Converter

Software Release 2.1x

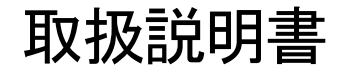

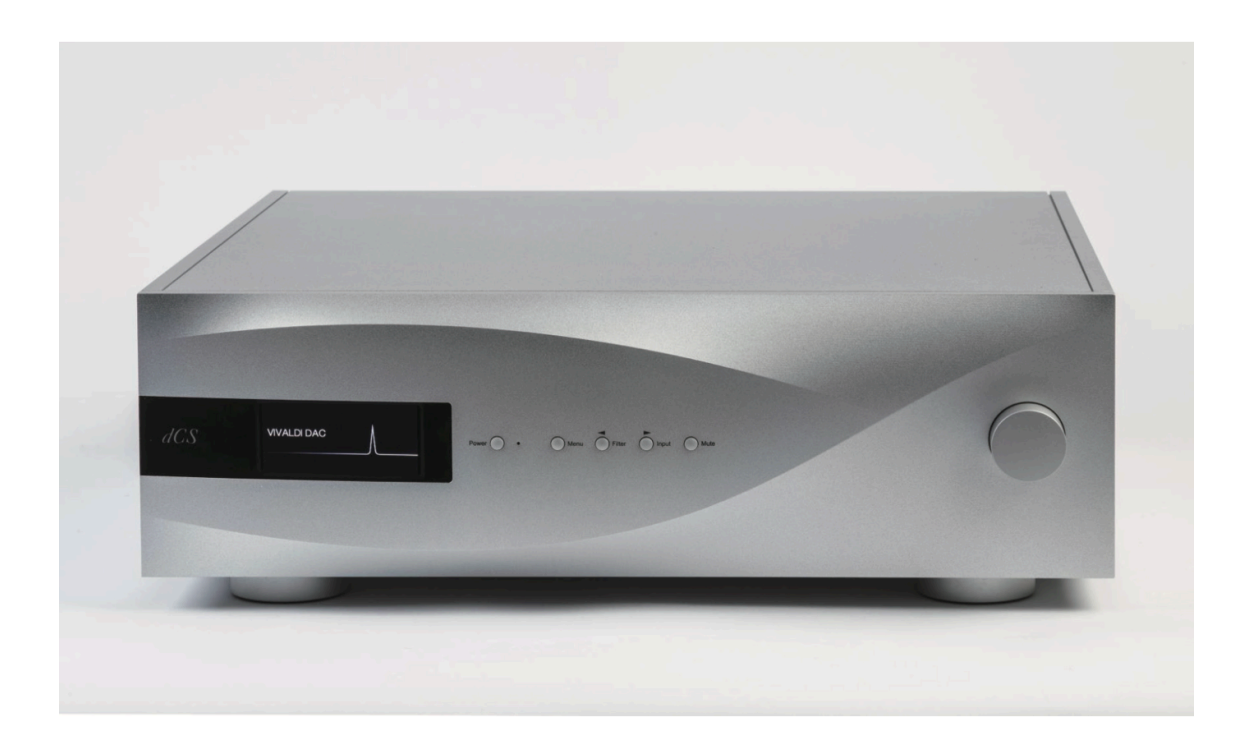

株式会社 太陽インターナショナル 〒103-0027 東京都中央区日本橋2-12-9 日本橋グレイスビル1F Tel:03-6225-2777 Fax:03-6225-2778 <URL>https://www.taiyoinc.jp

Vivaldi APEX DAC Manual

Vivaldi APEX DAC Manual

| 安全にお使いいただくためのご注意                    | 5  |
|-------------------------------------|----|
| 初めて <i>dCS</i> Vivaldi APEX DAC を使う | 6  |
| 梱包の中身                               | 6  |
| dCS Mosaic                          | 6  |
| 本機の設置                               | 7  |
| 安全のために                              | 7  |
| セットアップガイド                           | 8  |
| STEP1 PCM入力の接続                      | 9  |
| デュアルAESソースとの接続                      | 9  |
| シングルAES, S/PDIFとの接続                 |    |
| SDIF, DSDとの接続                       |    |
| STEP2 <b>USB</b> ソースのセットアップ         |    |
| USBインターフェースの接続                      |    |
| USB Class 2ドライバーのインストール             |    |
| PCとの基本のセットアップ                       |    |
| 音楽演奏ソフトウェアについて                      |    |
| Vivaldi APEX DACをオーディオ出力デバイスに       |    |
| STEP3 アナログ出力の接続                     |    |
| プリアンプを使用する                          |    |
| パワーアンプに直接つなぐ                        |    |
| STEP4 出力レベルの調整                      | 14 |
| STEP5 シンクロモードの選択                    |    |
| DACのAFS SP/DIF λ カをマスターモードで体田すス     | 15 |
| CD/SACDシステムでマスタークロックを使用する           |    |
| Vivaldi フルシステム                      |    |
| 高度なオプション                            |    |
|                                     |    |

目 次

| フロントパネル                        | 21 |
|--------------------------------|----|
| リアパネル                          | 24 |
| ソフトウェアメニュー                     | 27 |
| メニューを使う                        |    |
| INFORMATION(情報)メニュー            | 29 |
| SETTINGS(設定)メニュー               |    |
| CONFIGURATION (構成) メニュー        |    |
| DISPLAY SETTINGS(ティスフレイ設定)メニュー |    |
| GENERAIOR (ジェイレーダー) メニュー       |    |
| 保守・サポート                        | 35 |
| ACヒューズの交換                      |    |
| ケースのクリーニング                     | 35 |
| Specification                  | 36 |
| Software History               |    |
|                                |    |

## 安全にお使いいただくためのご注意

本機をご使用になる際には、安全上の注意をよくお確かめください。 以下の注意事項は安全にお使いいただくために大切な内容です。 必ず守るようにしてください。

▲ 警告:誤って取り扱うと、死亡や重傷などに結びつく可能性があります。
 ▲ 注意:誤って取り扱うと、傷害または物的損害などの発生に結びつく可能性があります。

[設置上のご注意]

・ 定格電圧AC 100V にてご使用ください。

・ 付属の AC 電源ケーブルは本機専用ケーブルですので、他の機器に使用しないでください。

・ケーブル等の接続は、この取扱説明書に従って確実に行ってください。 不完全な場合には接触不良を招き、火災の原 因になります。

・ AC 電源ケーブルをコンセントから抜くときは、プラグを持って抜いてください。コードを無理に引っ張ったりして 抜くと断線または接触不良を招き、感電や火災の原因になります。

・AC 電源ケーブルを無理に折り曲げたり、引っ張ったり、捻ったり、継ぎ足すなどの加工は行わないでください。 火災や感電の原因になります。

・ 本機の改造や部品の変更は絶対しないようにしてください。 火災や感電、故障、怪我の原因になります。

・ 水などで塗れた手で電源ケーブルを抜き差ししないでください。 感電の原因になります。

・ 本機内部に水をこぼしたり、ピン等の金属類を入れないでください。 感電や火災の原因となります。

・ 万一、 煙が出たり、変な臭いがするなどの異常状態が起きた場合は、すぐに AC 電源ケーブルを抜き、異常状態がお さまったことを確認してからお買い求めの販売店、または当社サービス課へ修理を依頼してください。そのまま使用する と火災・感電の原因になります。

## <u> 注</u> 意

・本機を設置する際にはこの取扱説明書に従って確実に行うようにしてください。

・本機の取り出し及び設置をする際には細心の注意をし、慎重に行うようにしてください。落下等で怪我や物損を招く 原因になります。

・ 湿度の多い場所で使用しないでください。 結露等により故障の原因となります。

・ゴミやホコリの多い場所では使用しないでください。

・ 室内温度が5℃~40℃の範囲でご使用ください。

・ 振動が多く、水平でない場所には設置しないでください。 機器の落下等で怪我や物損を招く原因になります。

・オーディオラック等に納めてご使用になる場合、 通風をしっかり取るなど、放熱には充分注意してください。 故障の原因になる場合があります。

## [お手入れについて]

・本体の汚れは、柔らかい乾いた布 (シリコンクロス等) で軽く拭き取ってください。 ベンジンやシンナーなど揮発性の薬品のご使用は、絶対におやめください。本体の表面が変質する恐れがあります。

# <u> 注</u> 意

・ リアパネルの端子等のお手入れの際には、必ず AC 電源ケーブルを抜き電源をお切りください。 感電の原因となることがあります。

Vivaldi APEX DAC Manual

## 初めて dCS Vivaldi APEX DAC を使う

本機をご使用になる前に、この項とセットアップガイドをお読みください。効率的かつ安全にあなたのハイファイシステ ムに組み入れることが出来るでしょう。

*dCS* は随時、ご自身でインストール可能なソフトウェア・アップデートをリリースします。弊社のホームページでご案内 をいたしますので、こちらをチェックするか、販売店で新しいソフトウェアが利用可能かどうかをご相談ください。

### 梱包の中身

- Vivaldi APEX DAC
- · 取扱説明書
- · 保証登録書
- ・ 電源ケーブル
- ・ AES/EBU ケーブル×2
- ・ BNC ケーブル
- ・ USB ケーブル
- ・ スペアフューズ×2
- ・ *dCS* リモートコントロール

梱包されるべき付属品が入っていない場合には、すぐに販売店にご連絡ください。 将来、ご使用になるかもしれませんので、梱包材はお手元に保管されることをおすすめします。 保証書は、保証登録書でご登録いただいた後、郵送いたします。

## dCS Mosaic

膨大なデジタル音楽ファイルへ、やさしく快適にアクセスできるハードウェアおよびソフトウェアモジュールを組み合わ せたアプリです。何回かのタップによって、ローカルサーバー上の高解像度ファイルでも、遠くから放送されるインター ネットラジオ局でも、リスナーの好きな音楽の演奏が可能です。

*dCS* Mosaic アプリは、Vivaldi アップサンプラーを介して動作し、ネットワークを介して Vivaldi APEX DAC 設定を制 御します。アップサンプラーが DAC と通信するには、デュアル AES とアップサンプラーに付属の 3way RS232 ケー ブルで接続する必要があります。 詳細については、アップサンプラーのマニュアルを参照してください。

## 本機の設置

Vivaldi シリーズは積み重ねて使用することが可能ですが、最高の能力を発揮させるために、各ユニットを共振の無い、 しっかりとしたアイソレーションベースかラックに設置することをおすすめします。ユニットを無理なく配線できるよう に設置位置を決めてください。

また放熱のため、ユニットの周囲に3~5cm 程度の余裕を取っておくことをお勧めします。

ユニットには4つの脚が取り付けられています。3点支持のレイアウトをご希望の場合は、後ろの2つの脚を緩め、2.5mm 六角レンチを使用して2つの黒いコアを取り外し、リアパネル側中央の位置に移動して、脚を元に戻します。 脚部のボルト状のネジ穴には慎重に取り付けてください。

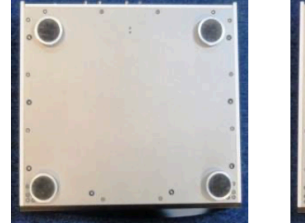

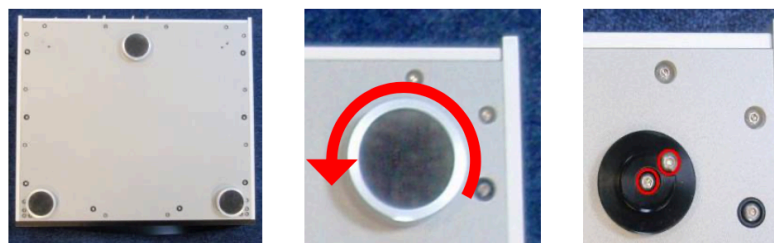

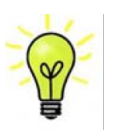

脚部は完全に締めこまれた状態で水平になるように出荷時に調整されていますが、システムなどの関係で 再度調整が必要な場合には最大3回転まで脚を緩めて最大3mmの高さ調整が可能です。

## 安全のために

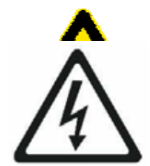

Vivaldiは*dCS*、その代理店以外では調整できる箇所はございませんので、シャーシを開けない でください。内部には高圧電流が流れている箇所もあります。 万一、ユニットが正しく作動しないときには販売店または弊社までご連絡ください。

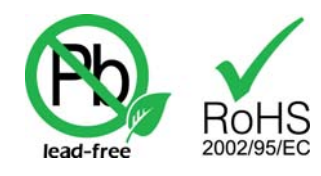

本機は無鉛パーツ、ハンダを使用しており、RoHS 規格に添って製造されております。

電源ケーブルを繋いで電源を入れる前に、適正電圧をお確かめください。シリアル番号ラベルに適切な電圧が表示されて おります。また、代理店において PSE 安全基準に則り検査済ですので、電圧は 100v 50/60Hz でご使用いただけます。 それ以外の電圧ではご使用にならないようにお願いいたします。異なる電圧で駆動した場合には、本機を損傷する恐れが あります。電圧をリセットなさらないようにお願いいたします。

*dCS*は電源ジェネレーターなど、電力会社以外の電源またはパワーコンディショナーをご使用になったことによる損傷は保証いたしかねます。ご注意ください。

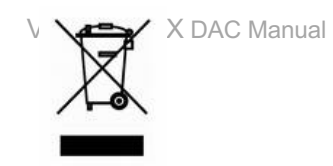

## セットアップガイド

この項は基本的な動作を行うためのセットアップガイドです。

#### 最初に

この取扱説明書で使用されている文字色は、下記の内容を示しています。

- ・ 青: コントロールとコネクターについての記載
- ・ <mark>ピンク</mark> : メニュー、またはセッティング
- ・ **グリーン** : ディスプレイ表示

#### セルフチェック

本機の電源を入れます。リアパネルのパワースイッチを | にセットし、フロントパネルのPowerボタンを押すと約30 秒間で本機はセルフチェックを行います。ディスプレイはVivaldi DACと表示します。もし上記の表示がさない場合には、 次の手順でリセットします。

#### Menu, **b**, **b**, Menu, **4**, **4**, Menu,

Menu ボタンを一回押し、次に ▶ ボタンを1\_度押します。続いて Menu ボタンをもう1 度押すと、DAC Setting メ ニューが表示されます。 ◀ ボタンを何度か押し、Factory Reset メニューを呼び出します。 Menu ボタンを押し数秒待 ちますと、本機は自動的にリセットします。

#### リモートコントロール

バッテリーを装備する

- (1) リモート裏側のバッテリーカバーを下方向にスライドしてください。
- (2) 2本の単3電池 (アルカリ電池を推奨)を用意します。+、-の方向を間違えないように装着します。
- (3) バッテリーカバーをスライドさせてカバーを閉じます。

#### ご使用方法

機器がスリープモードの状態から使用できます。パワーボタンを押すと、機器が使用状態となります。

パワーボタンを2秒押し続けることで、機器はスリープモードに入ります。4秒押し続けると完全にシャットオフとなり

ます。コマンドが送られている間にパワーボタン下のLEDが点滅します。

DAC In: DAC, プレィヤーに接続されている入力を選択します。

Filter: プレィヤー、DACのフィルターを変更します。フィルターは選択したときのサンプルレートが記憶されます。

Mute: プレィヤー、DACの出力をオン/オフにします。

Phase: プレィヤー、DACのアナログ出力の絶対位相を反転します。

UPS In: アップサンプラーに接続されている入力を選択します。

UPS Out: アップサンプラーの出力サンプルレートを変換します。

ロータリーコントロールはプレィヤー、DACのボリューム設定です。

プレィ、ポーズ、早送り、巻き戻し、停止ボタンはプレィヤー、トランスポートのフロントパネルと同じコマンドです。 0-9 ボタンは演奏するトラックを選択します。例えば、トラック5を演奏したい場合には5または、05を押します。

Repeat/Programボタンを押すとトラックまたはディスク演奏のリピートとなります。

Repeat/Programボタンを数秒押すことで、プログラムモードをオン/オフにします。

0-9のボタンを使って、トラック順序を決めます。

Display/Clearボタンを押し続けると最後に選択したトラックを演奏順番から外します。

Display/Clearボタンを軽く押すことで、ディスプレィモードを変更します。

<u>バッテリーについての注意</u>: バッテリーは表示通りに正しく装着してください。正しく挿入しないと破損する恐れもあり、それに起因する故障、破損は保証の対象外です。

バッテリーは同種類タイプ、ブランドのものをそろえてご使用ください。

長期間バッテリーを装着したままにしないでおいてください。また、ショートさせることも禁物です。

バッテリー装着時は、火元から遠ざけてください。また、お子様の手に届かない位置に置いてください。

## STEP 1: PCM 入力の接続

使用システムの電源を入れます。ディスクを機器にセットしてプレイモードにし、デジタルオーディオ信号を出力していることを確認します。 以下のどれかを選択します。

#### [デュアル AES ソースとの接続]

ソース機器がデュアルAES 機能を備えていることをまずご確認ください。

・ ソース機器の AES 1 (または AES A) 出力を DAC の AES 1 入力に、 AES 2 (または AES B) 出力を AES 2 入力につなぎます。 正しくつながれ、 逆に入力していないことを確認します。

・ Input ボタンを、 AES 1+2 と表示されるまで数回押します。

Vivaldi APEX DAC はAES 入力が2系統あります。 AES 3, AES 4 が第2入力です。 こちらの入力をご使 用の場合は Input ボタンを、 AES 3+4 と表示されるまで数回押します。

DAC は入力ソースとロックし、 ディスプレイには **24/352.8**(ソースが 24 ビットデータ、352.8kS/s サンプルレートの場合) と表示されます。

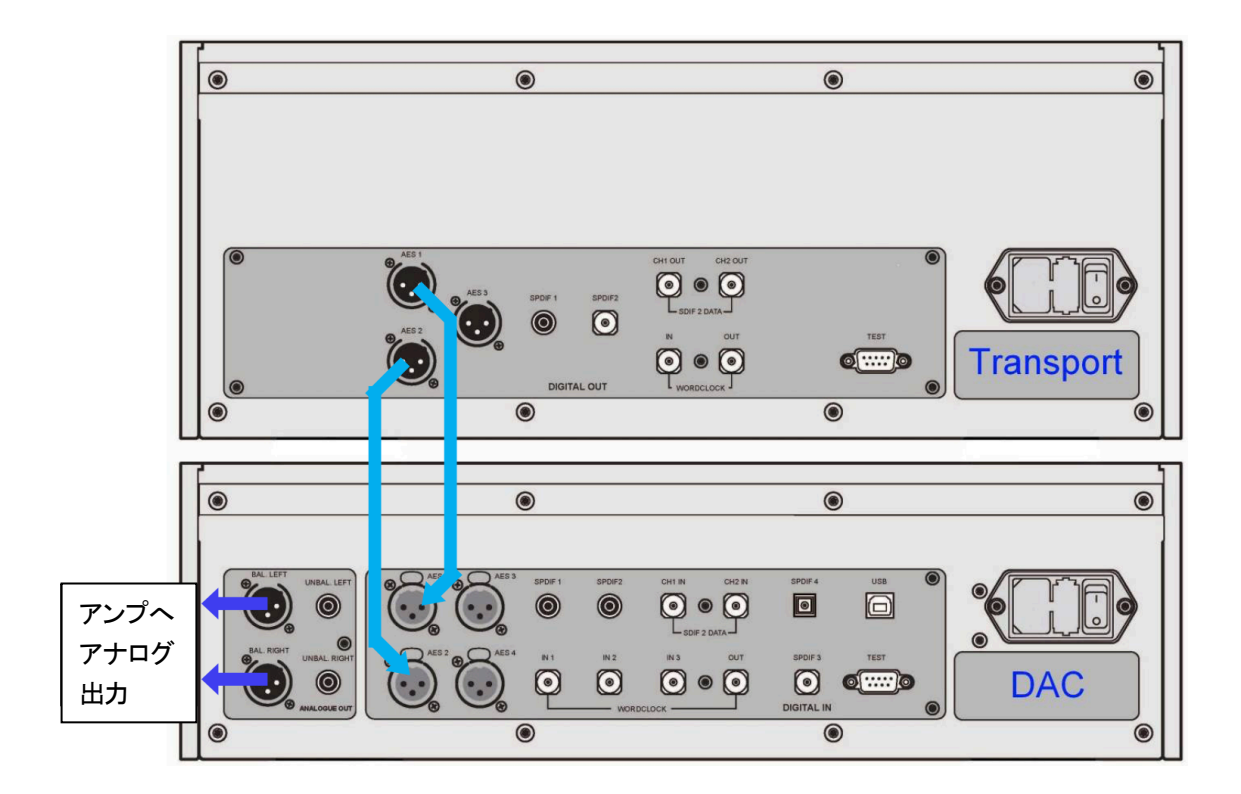

Vivaldi トランスポートとDAC の接続例

### [シングル AES, S/PDIF との接続]

多くの CD トランスポートや DVD プレイヤーなどのソース機器は、シングルケーブル出力、 通常 RCA 出力などに 対応しています。

・ ソース機器の出力から DAC の適応する入力端子につなぎます。

・DAC の Input ボタンを押し、 ソース機器の出力とマッチする以下のいずれかの入力を選択します。

AES 1, AES 2, AES 3, AES 4, S/PDIF 1(RCA), S/PDIF 2(RCA), S/PDIF 3(BNC), Toslink DAC は入力ソースとロックし、ディスプレイには16/44.1 と表示されます。 (ソース機器がCD プレイヤーの場合)

## [SDIF, DSD ソースとの接続]

ソース機器がデュアルSDIF PCM または DSD 機能を備えていることをまずご確認ください。

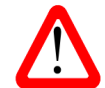

SDIF は S/PDIF(**S**ony/**P**hilips **D**igital InterFace)とは異なりますので、適切な BNC ソケットと繋いでください。

・ ソース機器のCH1 出力を DAC のCH1 入力に CH2 出力を DAC のCH2 入力に BNC ケーブルでつな ぎます。ソース機器のワードクロック出力 (Word Clock Out) と DAC のワードクロック入力 (Word Clock In) のひとつとを BNC ケーブルでつなぎします。3本のケーブルがCH1 出力→ CH1、CH2 出力→ CH2、 Word Clock Out→\_ Word Clock In と正しくつながれていることを確認します。 ・ DAC の入力ボタンを数回押し、SDIF2 をディスプレイに呼び出します。

PCM または DSD モードは自動的に検出されます。 ソースが CD の場合はディスプレイに 16/44.1 と表示されま す。 DSD ソースの場合、 DSD と表示します。

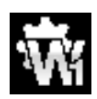

メニューページの Setting > Sync Mode を Word Clock 1, 2 または3 のどれかに設定し ます。その場合も PCM または DSD モードが自動的に検出されます。DAC はソースにロックします。 例えば CD プレイヤーがソースの場合には、16/44.1 というように表示されます。 ソースが DSD データを送り出した場合には、ディスプレイには DSD と表示されます。

## STEP 2: USB ソースのセットアップ

USB ソースをご使用にならない場合はステップ3へおすすみください。

#### [USB インターフェースの接続]

USB インターフェイスは、Windows<sup>™</sup> 10、Windows<sup>™</sup> 8.1、Windows<sup>™</sup> 7(SP1)、Mac<sup>™</sup> OSX(10.5.4 以降) システム、または音楽ストリーミングソフトウェアを実行しているサウンドサーバーに接続できます。

インターフェイスは、Linux Ubuntu サーバーおよび USB オーディオクラス1 またはクラス2 の動作をネイティブにサ ポートする USB 2.0 インターフェイスを搭載したコンピューターで動作するはずですが、*dCS* では未検証です。動作の 保証は致しかねますのでご了承ください。

USB オーディオクラスの1 つは、システムのセットアップ中に設定する必要があります。 DAC は USB オーディオク ラス2 に設定されて出荷されます

USBオーディオクラス1:このインターフェースは96kS/sまでのデータであれば特別なドライバー無しで動作します。

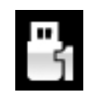

メニューを開き Setting > USB Class メニューページで次の順序でボタンを押します。 Menu, ▶, Menu, ◀, ◀, ◀, ⋖, その後、Menu ボタンでクラス 1 のアイコンを選択しま す。10 秒でクラス 1 がロードされます。

USB オーディオクラス2: このインターフェースは384kS/s(DSD/64 と 128over PCM を含む)までのデータを受け、 動作します。

> Mac<sup>™</sup> OSX の場合、バージョン 10.6.3 以降の必要があります。 Windows<sup>™</sup>の場合、*dCS* USB Class 2 Driver 2018 がインストールされている必要があります。 (下記参照)

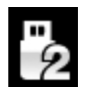

メニューを開き Setting > USB Class メニューページで次の順序でボタンを押します。 Menu, ▶, Menu, ◀, ◀, ◀, ⋖, その後、Menu ボタンでクラス 2 のアイコンを選択しま す。10 秒でクラス 1 がロードされます。

#### [USB Class 2 ドライバーのインストール]

・ASIO4ALL またはその他の ASIO ドライバー(サウンドカードなど)がコンピューターにインストールされている場合は、アンインストールしてください。アンインストールしないと、*dCS*のドライバーが正しく機能しません。

- ・DAC とコンピューターの電源を入れます。
- ・DAC がUSB オーディオクラス2 に設定されていることを確認してください。
- ・DACのUSBポートとコンピューターのUSBポートを接続します。

・ <u>http://www.dcsltd.co.uk/products/vivaldi-dac/support</u>にアクセスし、[SUPPORT]リンクをクリックしてから、 [USB Class 2 Driver2018]の横にある[Download]ボタンをクリックします。

- ・ダウンロードしたファイル解凍し、スクリーンの表示に従い実行します。
- ・プロンプトが表示されたら、DAC のUSB ポートをコンピューターのUSB ポートに接続します。
- ・インストールが完了するまで待ってから、コンピューターを再起動します。

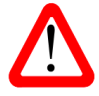

ドライバーを PC にインストールする前に、USB Class 2 に設定した Vivaldi APEX DAC と Windows PC を接続しても、PC は DAC を認識できません。

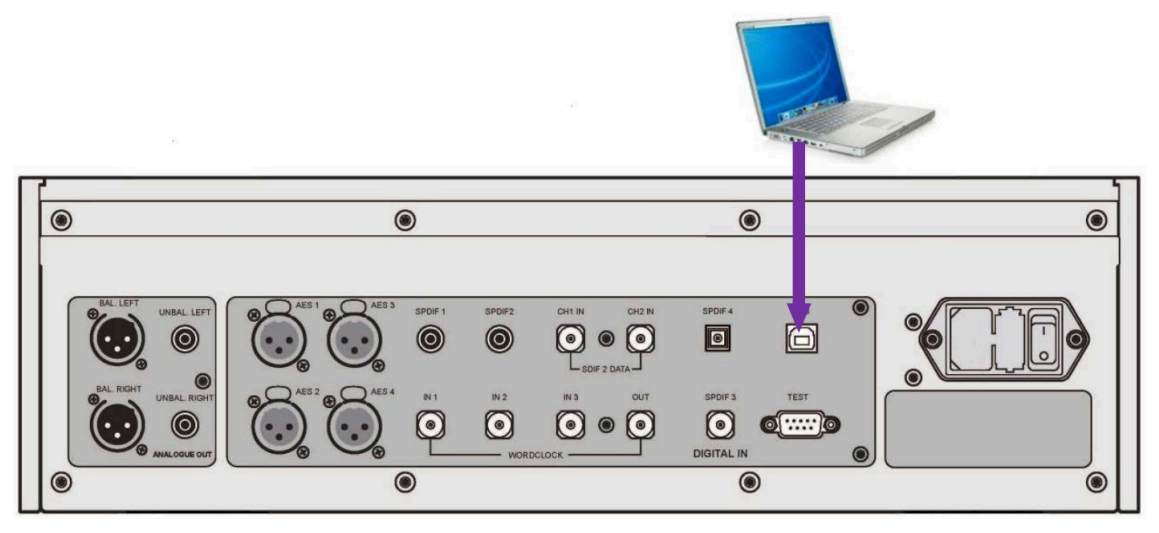

USB インターフェースの接続例

・コンピュータの USB ポートの 1 つを DAC の背面パネルの USB ポートに接続します

・ディスプレイに USB と表示されるまで、Input ボタンを繰り返し押します。 ソースが PCM データを送信している場合、DAC はソースにロックされ、サンプルレートが表示されます。

DAC の USB インターフェースはエイシンクロノス(非同期)モードで動作します。 これにより、DAC 内のクロック がコンピューターからのデータの配信を制御できるようになり、コンピューターの不正確で不安定なクロックの使用を回 避し、精度やジッターなどに問題を起こさないようにできます。

## [ 音楽演奏ソフトウェアについて ]

Windows™ PC および Mac™ OSX システムで音楽を再生できるプログラムは無数にありますが、それらの すべてが USB ポートに対応するように完全に加工されているわけではありません。

たとえば、Windows Media Player はすべてのデータを元のサンプルレートで24 ビットに再サンプリン グしますが、iTunes は必要に応じて OSX Audio MIDI 設定パネルで設定された出力サンプルレートにデー タを変換します。

このようにソフトウェアの再生が急増し、アップデートも頻繁に行われるため、*dCS*がすべてのプログラムの動作とパフォーマンスを完全に把握することは不可能です。 ご不明な点がございましたら、または問題がある場合は、ソフトウェアを提供する会社へお問い合わせください。

私たちが言うことは、異なるプログラムは非常に異なって動作するということであり、あなたの特定のプロ グラムがオーディオをどのように処理するかを正確に知ることは十分に価値があります。

音楽ストリーミングソフトウェアについては、OS に付属しているソフトウェアに依存するのではなく、 JRiver Media Center (Windows または Mac) や Audirvana (Mac) などのプレミアム音楽ストリーミ ングプログラムを使用することをお勧めします。

## [Vivaldi APEX DAC をオーディオ出力デバイスに]

どのプログラムを使用して音楽を再生していても、コンピューターが Vivaldi DAC を優先再生デバイスとして自動的に 選択しない場合があります。 これは次のように修正できます。

#### Mac™ OSX

Finder を開き、Go タブをクリックして、Utilities > Audio MIDI Setup を選択します。 左側のリストから dCS Vivaldi... を選択し、右クリックして、ドロップダウンリストから Use this device for sound output を選択します。 Format を 384000.0Hz および 2ch-24bit Integer に設定します。 Audio MIDI Setup を閉じます。

#### Windows<sup>™</sup> 10、Windows<sup>™</sup> 8.1、Windows<sup>™</sup> 7

Start> Control Panel> Sound に移動します。 Playback パネルで、dCS Vivaldi または dCS Vivaldi DAC Audio を右クリックし、Set as Default Communication Device を選択します。 Enhancements タブをクリックし、 Disable all enhancements をオンにします。 Advanced タブを選択し、ドロップダウンボックスから24 bit, 384000 Hz (Studio Quality) を選択します。 Exclusive Mode の下の2 つのチェックボックスを選択し、OK と OK をもう一 度クリックして、Sound パネルを閉じます。

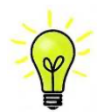

これは基本のセットアップ方法です。音楽ソフトによっては、異なるセットアップでより良い音質を得ら れるものや、サンプルレートを自動的に合致させるものもあります。

ストリーミングプログラムを開き、Options または Settings パネルで Vivaldi DAC を選択して、音楽を再生します。

## STEP 3:アナログ出力の接続

以下のどちらかを選択します。

## [プリアンプを使用する]

- プリアンプのボリュームコントロールを低くします。
- ・ バランス・RCA シングルエンドのどちらかを使用し、プリアンプの入力とつなぎます。
- ・ DAC のロータリーコントロールを時計回りに回し、Volume を最大にします。ディスプレイには -0.0db と表示 されます。

プリアンプのボリュームをお好みのレベルに上げます。

## [パワーアンプに直接つなぐ]

- ・ DAC のロータリーコントロールを反時。1回りに回し、Volume をディスプレイ表示 -40.0db くらいまで下げます。
- ・ バランス・RCA シングルエンドのどちらかを使用しプリアンプの入力とつなぎ、パワーアンプを ON にします。

ディスクを演奏すれば、この段階でスピーカーから音が出ます。

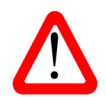

バランス出力を使用したときに報告される最も一般的な障害は、 ヒスノイズ、 不安定なレベル、 および両 チャンネルからのの厚みの無い音です。

多くは、DAC のバランス出力を XLR コネクタでアンバランス入力に接続し、ピン3を浮かせたままに しておくことが原因です。 このような時は、ピン3をピン1(グランド)に接続する必要があります。 また、ケーブル自体の問題の場合もあります。

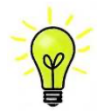

Vivaldi DAC 出力は、バランス・アンバランス共独立していますので、二機の異なるアンプに 接続することも可能です。

## STEP 4:出力レベルの調整

プリアンプでの音量設定が適切な音量より大きいかもしくは小さい場合には、DAC の出力レベルを設定する必要がある かもしれません。同様に、パワーアンプに直接つなげてご使用の場合でも適正音量レベルが -10.0 より高いか(-0.0 に 近い数値、-30.0 より低い (-60.0 に近い数値)の時は、Output level を切り替えます。

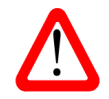

Output level を 6V に設定すると、一部のプリアンプがオーバーロードになり歪む可能性があります。 このため、プリアンプを使用する際は 2V 設定をお勧めします。

同様に、パワーアンプを直接駆動していて、快適なリスニングレベルのDAC Volume 設定が-10.0 より高いまたは-30.0 より低い場合は、次の順序でボタンを押して Output level 設定を変更してみてください。 Menu, ▶, Menu, ▶, Menu,

設定が2V で、DAC Volume が-30.0 をはるかに下回るように設定されている場合は、パワーアンプまたはスピーカーの感度が非常に高い製品と思われますので、その場合には0.6V または0.2V の設定を試してください。

## STEP 5:シンクロモードの選択

これまでのところ、システムはソースによって起動されるワードクロックにロックするように設定されています。 SDIF-2 インターフェースを使用している場合、DAC はソース機器によって起動されるワードクロックにロックします。 USB インターフェースの基本的なシンクロモードは、エイシンクロノスインターフェースであるため、マスターモード です。これは最も単純な配置ですが、クロックジッターのために最高の音響性的消られる状態ではありません。

ソース機器にワードクロック入力がある場合は、DAC クロックをマスターモードに設定するか、システムをマスターク ロックにロックすることで、システムのジッターを軽減できる場合があります。

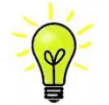

Sync Mode (同期モード)は使用する入力ごとに個別に設定する必要があります。この調整は、クロック されたソースとクロックされていないソースを同じシステムで使用できるようにするために必要です。

#### [DACのAES, S/PDIF入力をマスターモードで使用する]

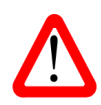

マスターモードを使用できるのは、ソース機器が44.1kHzのワードクロックにロックでき、DAC が 44.1、88.2、176.4、または352.8kS / s または DSD でデータを受信している場合のみです。 システムが正しくセットアップされておらず、ロックに失敗すると、スピーカーからカチッという音やノ イズが聞こえ、音楽信号も歪んで聞こえます。

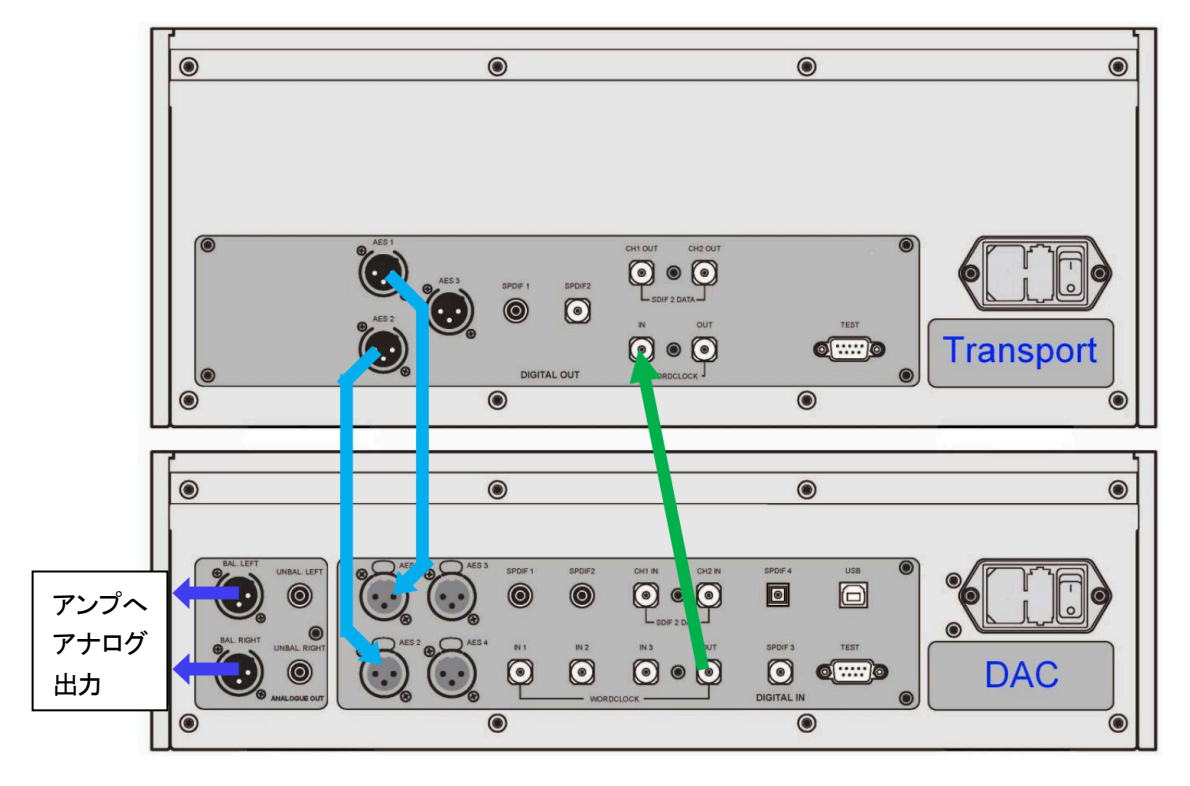

Vivaldi トランスポートとDAC をマスターモードで使用する

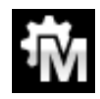

マスターモードを選択するには、DAC のメニューを開き、Settings > Sync Mode メニューページに移動します。 ボタンの順序は次のとおりです。

Menu, ▶, Menu 次に、Menu ボタンを使用して Master Mode のアイコンを選択します

## [CD/SACD システムでマスタークロックを使用する]

Vivaldi Clock をシステムに追加する事でパフォーマンスはより向上します。

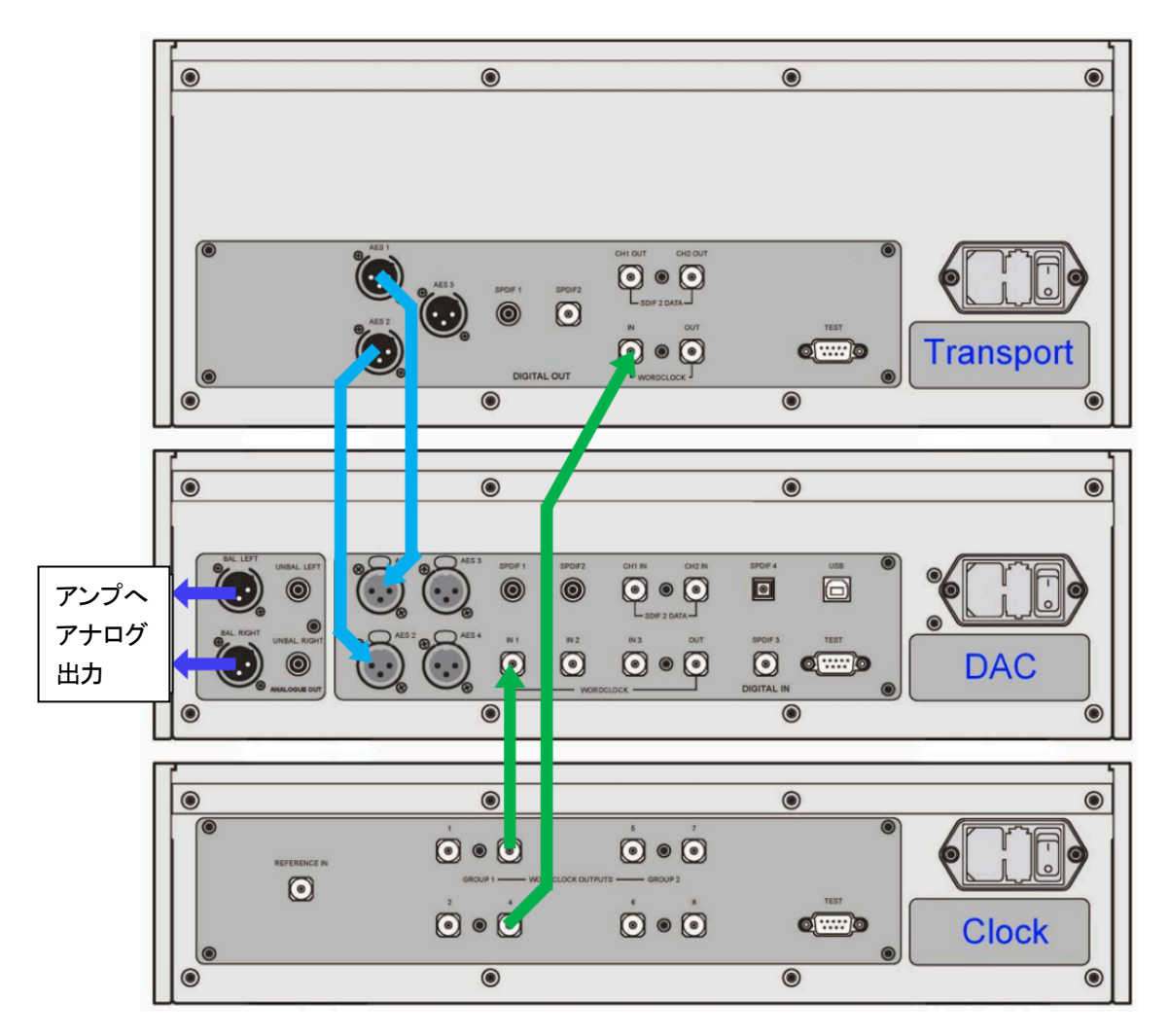

- クロックの Word Clock Group 1 Outputs 出力の1 つをトランスポートおよび DAC の Word Clock 入力に接続します。
- ・ クロックの Freq1 ボタンを使用して、CD トランスポートに合わせてグループ1 出力を 44.1kHz に設定します。

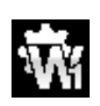

DAC を Word Clock 1 (ワードクロック 1) に同期させるには、メニューを開き Settings > Sync Mode メニューページに進みます。

Menu, ▶, Menu 次に、Menu ボタンを使用して Word Clock1 のアイコンを選択します

システムが再ロックされ、ミュートが解除されます。 クロックをご使用になる際は、クロックの取扱説明書もご覧ください。

## [Vivaldi フルシステム]

Vivaldi のクロッキングシステムは、クロックされたソースとクロックされていないソースが混在する複数のサンプルレートに対応できるように、非常に包括的に設計されています。 これは特に、さまざまなサンプルレートでコンピューターオーディオファイルをストリーミングしたり、さまざまな出力サンプルレートでアップサンプラーを使用したりする場合に優れた効果を発揮します。

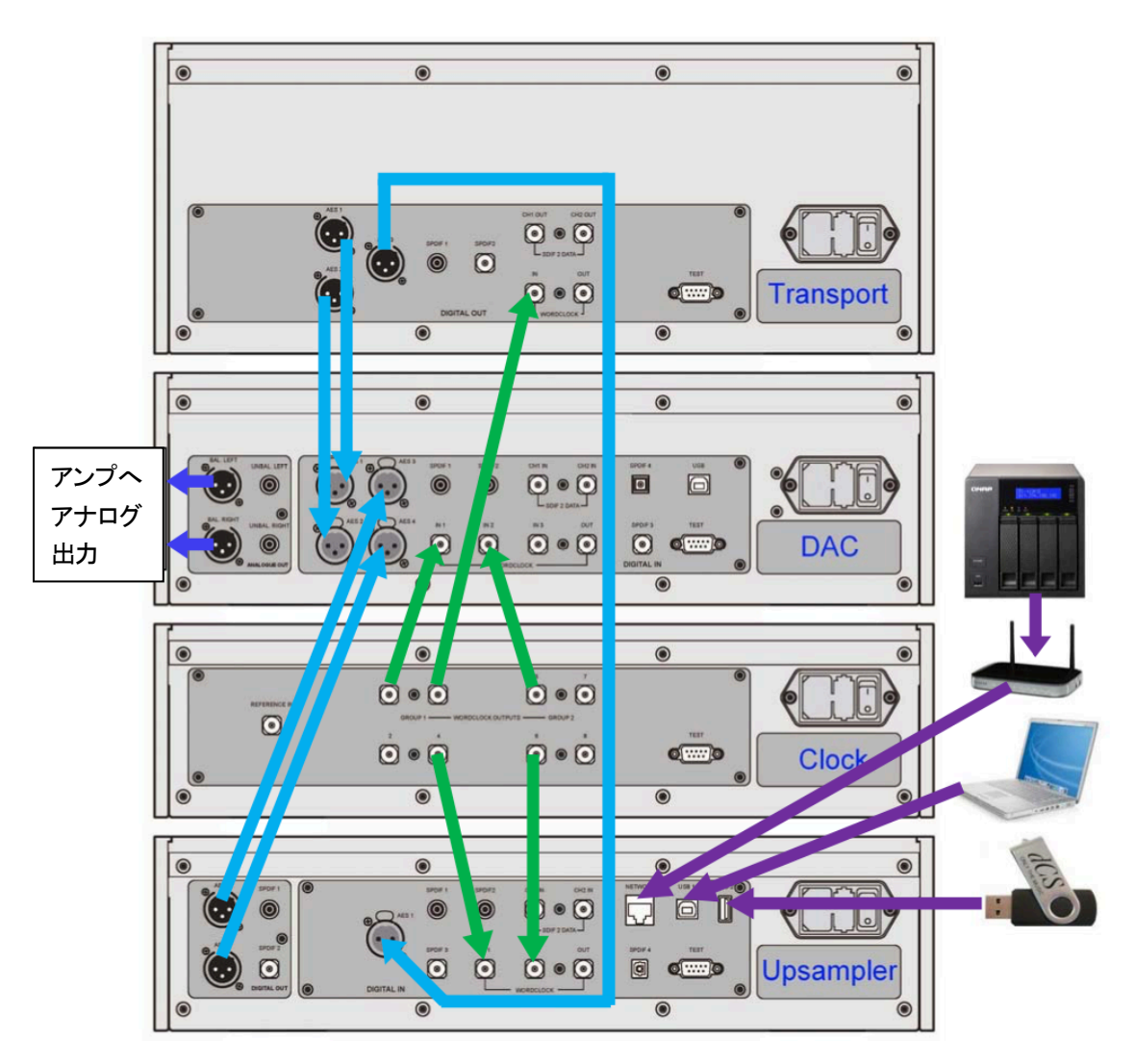

Vivaldi フルシステムとコンピューターオーディオソース

上記のシステムでは、Vivaldiの最高のパフォーマンスが得られます。 アップサンプラーは、トランスポート、PC、NAS ドライブ、iPod /iPhone/iPad、または USB フラッシュメモリーなどをソース機器として受け入れます。 緑色で表示されたマルチクロック接続により、ファイルのサンプルレートやアップサンプラーの出力レートを変更しても、 DAC とアップサンプラーは常に適切なクロック周波数にアクセスできます。

Vivaldiマスタークロックには2つの出力グループがあり、それぞれを6種類の標準クロック周波数のいずれかに設定できます。 DAC とアップサンプラーにはそれぞれ3系統と2系統のワードクロック入力があり、システムのサンプルレートを変更しても適切なクロックにアクセスできるようになっています。

- ・ Freq1(マスタークロック周波数1)を44.1kHz に、Freq2(周波数2)を48kHz に設定します。
- ・ Clock Group 1( クロックグループ1) 出力の1 つをトランスポートの Word Clock Input( クロック入力) に接続します。トランスポートは 自動的に同期します。
- Clock Group 1(グループ 1/44.1kHz)の出力を DAC の Word Clock in 1(クロック入力 1) に、Clock Group 2(グループ 2/48kHz) 出力を DAC の Word Clock in 2(クロック入力 2) に接続します。
- Clock Group 1(グループ1/44.1kHz)の出力をアップサンプラーのWord Clock in 1(クロック入力1)に、 Clock Group 2(グループ2/48kHz)の出力をアップサンプラーのWord Clock in 2(ワードクロック入力2) に接続します。

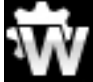

DAC とアップサンプラーの同期モード Sync Mode メニューページから、Auto に設定します。 その場合、動作している出力を個別に設定することを忘れずに行って下さい。

- ・ アップサンプラーの AES 1+2 出力を DAC の AES 3+4 入力に接続します。
- トランスポートのAES 1+2 出力をDAC のAES 1+2 入力に接続します。
- ・ コンピューターオーディオソースはアップサンプラーのエイシンクロノスUSBインターフェイスに接続します。 詳細はアップサンプラーの取扱説明書をご参照ください。
- ・ 必要に応じて、クロックの Settings > Dither メニューページを On または Off に設定します。

## [高度なオプション]

### 入力構成をカスタマイズする

Vivaldi DAC の入力は、ターミナルエミュレータプログラムを実行しているコンピュータを使用して、特定のシステムに 合わせて名前を変更できます。Vivaldi アップサンプラーにも同じ機能があります。

ここでは、Tera Term で Windows PC を使用する手順について説明しますが、PuTTY や Z Term などの他のプログラ ムを使用することもできます。 上手く設定ができない場合は、販売店にお問い合わせください。

- ・ DAC と Windows PC を起動させます。
- ・ Tera Term の最新バージョンをダウンロードし、インストールします。

→ T DAC 設定を Setting > RS232 メニューページのTオプションに設定。(T=テキスト)

- USB-RS232 アダプターケーブルでDAC のTest ポート と接続。
- ・ ttermpro.exe.を実行。
- ・ Serial ボタンをクリック Tera Term は自動的に DAC を接続しているポートを選択。OK をクリック。
- Setup > serial Port をクリック。Baud rate を 4800
   にセットして OK をクリック。

| Port:            | СОМ4 -  | ОК           |
|------------------|---------|--------------|
| aud rate:        | 4800 -  |              |
| <u>)</u> ata:    | 8 bit 🔹 | Cancel       |
| P <u>a</u> rity: | none 🔻  |              |
| <u>S</u> top:    | 1 bit 🔹 | <u>H</u> elp |
| Flow control'    | none 🔻  |              |

ターミナルウィンドウで、コマンドをタイプします: NAME n = new name
 この中で、nは以下のリストにある標準的な名称と関連しています。

| AES1    | 0 | AES2     | 1  | AES1+2  | 2  |
|---------|---|----------|----|---------|----|
| AES3    | 3 | AES4     | 4  | AES3+4  | 5  |
| S/PDIF1 | 6 | S/PDIF2  | 7  | S/PDIF3 | 8  |
| Toslink | 9 | S/PDIF-2 | 10 | USB     | 11 |

また **new name** は、CD-SACD, TV, PC など、その入力に使用したい名前です。使用できる文字は大文字の A-Z, 番号 0-9、+-/=.:?!@&です。

・Enter を押します。

例えば: AES1+2 入力を CD-SACD としたい場合には、NAME 2 = CD-SACD とタイプし enter キーを押します。 USB 入力を PC としたい場合には、NAME 11 = PC とし、enter キーを押します。

標準入力名称に戻したい場合には(例AES1, S/PDIF2 など) メニューページから Configuration > Reset Input Names と進みます。 入力した名称は削除されます。

### MQA ファイルを演奏する

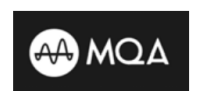

MQA(Master Quality Authenticated)は、受賞歴のある英国のテクノロジーで、オリジナルの マスターレコーディングのサウンドを提供します。マスターMQA ファイルは完全に認証されてお り、ストリーミングまたはダウンロードするのに十分なサイズです。

詳細については、www.mqa.co.uk をご覧ください。

MQA ロゴは MQA Limited の商標であり、ライセンスに基づいて使用されています。

Vivaldi APEX DAC は MQA データの最終レンダリングを実行します。

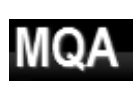

別のデバイス(Vivaldi アップサンプラーなど)によって部分的に展開された MQA データは、元のサン プルレートにレンダリングされます。 MQA アイコンが、デコードされたサンプルレートとともにディスプレイに表示されます。

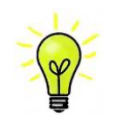

元の MQA データが変更されている場合、MQA デコードはできません。 MQA ロゴが期待どおりに表示されない場合は、最初の展開を実行しているデバイスがデータをそれ以上 処理していないことを確認してください。

# フロントパネル

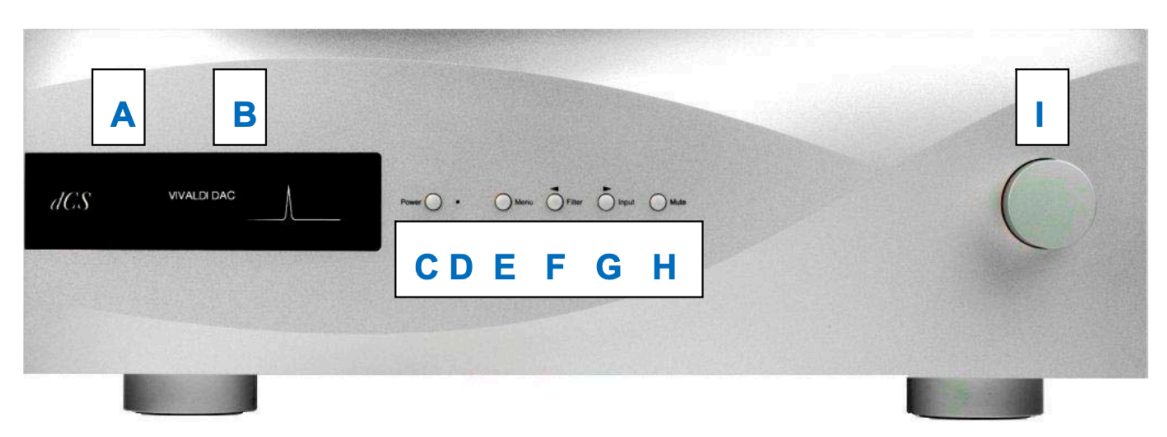

フロントパネル

### A リモートコントロールレシーバー

リモコンを A に向けると、感度が一番良くなります。

## Bディスプレイ

通常、ディスプレイは4つのエリアに分類されています。

選択された入力 (ここでは AES 1+2) を表示しま す。設定を変更 (例えばフィルターの変更) してい るとき、現在の設定は少しの間表示されます。 データ様式のロック状況を表示します。
 例えば、No Input, 16/44.1 (ビット数とサンプルレート)、24/192 または DSD, MUTE など。
 CD のトラック間の動作しているビット数は0ですので、0/44.1 と表示されます。

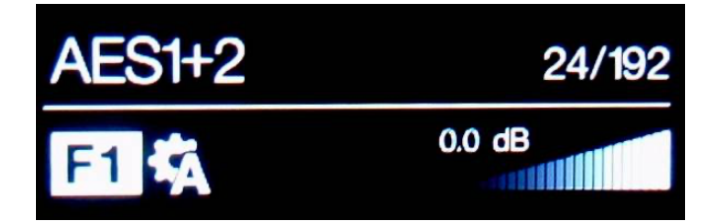

選択シンクロモード (Sync Mode) と選択されたフィル ター番号 (この場合 Filter 1) が表示されます。その他 Phase Invert (フェーズインバート)、Channel Swap (チャンネルスワップ) などが必要に応じて表示されま 階段上のアイコンは、ボリュームレベル、もしくは バランス設定です。この表示状態は 0.0db です。

ディスプレイ表示の詳細は、メニューセクションをご覧ください。

もし DAC がオーディオフラッグでない AES または S/PDIF データを受け取った場合には、DAC はミュートして Non Audio と表示します。これは DAC が Vivaldi トランスポート(v1.10 以降)と直接接続されていて、ディスクがロード されたときに起こります。ボリュームレベルが変更されると、ボリュームレベルの階段状表示が一時的に表示されます。 トランスポートはディスクがスタートすれば、ノンオーディオ表示をキャンセルします。

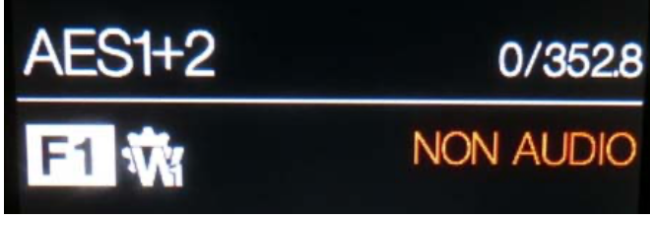

#### C POWER ボタン

本機の電源を入れます。リアパネルのパワースイッチをIにセットし、POWER ボタンを押します。 オン、オフはリモートコントロールでは出来ません。

スリープモードにするには POWER ボタンを軽く押します。ディスプレイは消え、ボタンの右側の LED (D) が点灯します。アナログはミュートされ、本機は作動時に近い温度をキープします。スリープを解除するには、もう一度ボタンを押します。

スイッチオフするには、 POWER ボタンをディスプレイが Switching Off と表示するまで約5秒押し続けます。 メニューが開いているときは、 POWER ボタンによってメニューを閉じます。

#### E MENU ボタン

MENU ボタンを押すとメニューが開きます。メニューページを選択し、セッティングを変更します。 詳細はメニューセクションをご覧ください。

#### F FILTER ボタン

お好みのフィルターを選択するボタンが FLTER ボタンです。 これはユーザーおー人おー人の好み DE 決定すべきものですので、音を聞きながら選択してください。フィルターの選択 はお聞きになる音楽のジャンルによっても異なるかもしれません。

PCM モードでは、最初の4つのフィルターはナイキストイメージ除去と位相によって長所、短所があります。Filter 1 は、最高度の不要なナイキストイメージ除去と急峻なロールオフを備えていますが、4種類の中では一番トランジェント 反応が悪くなります。フィルターは、2、3、4とイメージ除去が徐々に緩和され、トランジェント反応が徐々に向上しま す。Filter 2 はオーケストラ、Filter 3 と Filter 4 はロック・ポップスをお聞きになる方に好まれます。

ソースデータレートが176.4、192、352.8、または384kS / s の場合、2 つの追加フィルターを使用できます。 Filter 5 はガウシアン応答(トランジェントにオーバーシュートがなく、ロールオフが緩和されている)を持ち、Filter 6 はアシンメトリカルタイプ(プリリンギングがほとんどない)です。

44.1kS / s でも 2 つの追加フィルターが使用できます。 Filter 5 は、アシンメトリカルとプリリンギングのないノンリ ニア設計です。 Filter 6 は、リニアな位相とプリリンギングを備えた新しいシャープフィルタです。

MQA 形式のデータをレンダリングするときに、他のフィルターに加えて Filter M1 を選択できます。 これは、MQA に推奨されるフィルターです。 MQA フィルター設定は、追加のサンプルレートであるかのように個別に保存されます。

44.1kS/s の 6 種類のフィルター特性をご覧下さい。(他のサンプルレート用フィルターは異なるパルス反応を示します) 水平時間軸は1 目盛り 100μ セコンドとなっています。

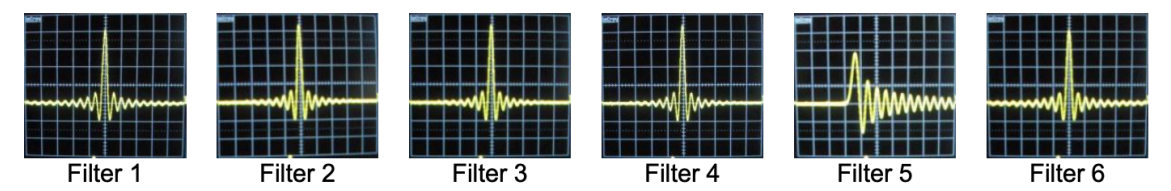

DSD モードでは5 種類のフィルターがあり、 最初の4 つは1 ビットに特有の可聴帯域外のノイズレベルの減衰を行う ものです。 Filter 1 は標準の設定で、最も広い帯域幅 (DSD/64 のレートで約 90k Hz) と最高レベルの帯域外ノイズ を提供します。もし、システムが耳障りな音が多いようでしたら、 Filter 2 か Filter 3 をお試し下さい。 これらは高 域を少し犠牲にして順次帯域外ノイズを減らしていきます。 Filter 4 はトラブルシューティング用に設けてあります。 音楽観賞用ではありません。 これは DSD/64 の場合、 25kHz で急峻にカットオフをして、 帯域外ノイズを最低限に しています。 Filter 5 はロールオフが伸びており、 スムーズな位相反応が得られます。 このフィルターは多くの帯域 外ノイズを排除します。

Vivaldi APEX DAC Manual

#### "全てのフィルターを検証する時間がありません。*dCS* ではどのフィルターを推奨していますか?"

フィルターは個人の好みがありますが、一般的に dCS が推奨できるものは次のものです。

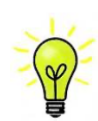

44.1 kS/s-Filter 5 (アシンメトリカル) 32, 48, 88.2, 96 kS/s-Filter 2 176.4 - 384 kS/s-Filter 6 (アシンメトリカル)

DSD - Filter 5

DAC は最後に使用したフィルターをサンプルレートごとに記憶しています。

メニューが開いているとき、FLTER ボタンは ┥ に変更されています。メニューページを逆に戻ることが出来ます。

#### G INPUT ボタン

Input ボタンを繰り返し押して、使用可能なデジタル入力を切り替えます。

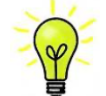

アクティブなソースに接続されていない入力はリストに表示されないため、選択できません。 これは、初期のバージョンからの重要な変更です。

ソースサンプルレートは自動的に検出されます。 順番は次のとおりです。

 $\cdots$  AES1、AES2、AES1 + 2、AES3、AES4、AES3 + 4、S/PDIF1(RCA)、S/PDIF2(RCA)、S/PDIF3(BNC)、

Toslink, SDIF-2, USB, ...

Dual AES1 + 2 および Dual AES3 + 4 メニューページが OFF に設定されている場合、AES1 +2 および AES3 + 4 は使用できません。

#### H MUTE ボタン

Mute ボタンはアナログ出力のミュート、ミュート解除に使用します。ユニットがミュート状態の時にはディスプレイに MUTE と表示されます。

#### I ロータリーコントロール

通常、ロータリーコントロールはボリューム設定に使用します。この設定は Odb(フルボリューム)から-50dB までを 0.5dB づつ、-80dB までは 1dB づつ調整し、-80dB 以下ではミュートとなります。ボリュームが変更された時には、 数秒間数値が大きく表示されます。

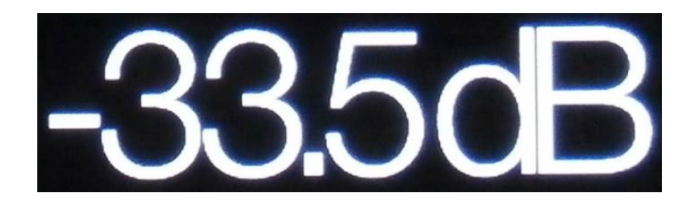

Balance (バランス) メニューページが開いている、もしくはリモコンの Balance ボタンが押されている場合は、バラ ンスを調節します。

メニューが開いている間、ロータリーコントロールはメニューページを前に進めたり、後に戻したりすることをします。 同様に、入力やフィルターを変更して数秒の間は、ボリュームの変更ではなくこれらのスクロールとして機能します。

## リアパネル

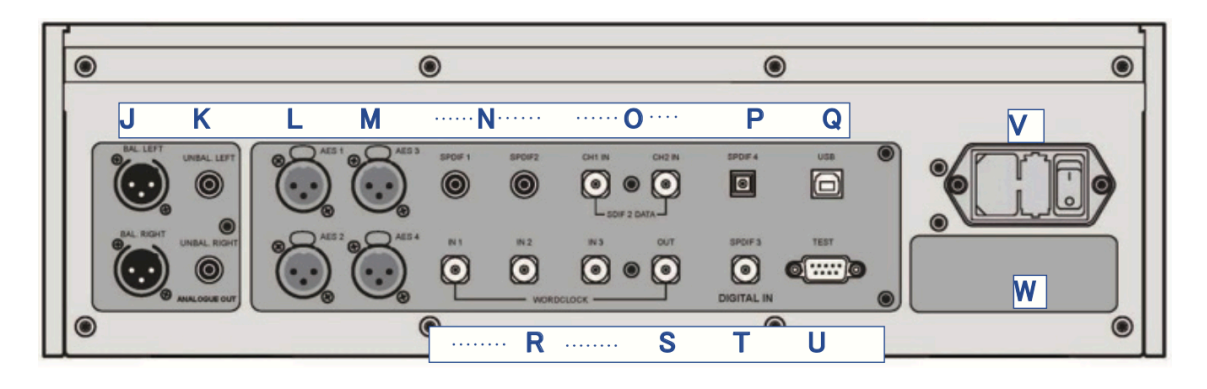

#### J, K アナログ出力

本機は、独立した**バランス出力**(J)とアンバランス出力(K)を備えています。上が左チャンネルで下が右チャンネル出力です。

*dCS*のバランス出力は真のバランス入力に対して接続されるように 設計されています。電気的にバランス回路であり、フローティング ですので、オーディオトランスのような働きをします。この配置に より、真のバランス入力で使用した場合にケーブルが拾うハムや干 渉の除去が強化されます。

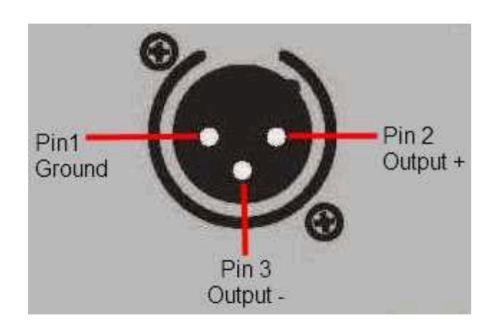

XLR コネクターを使用しているにもかかわらず、ピン3を浮かして、本当の意味でのバランス回路ではない アンプも見受けられます。 このような回路ではXLR ケーブルで接続しても良い結果は得られません。ノイ ズが増えたり、不安定な信号レベルとなったり、厚みのない音になったりするようです。 そのようなアンプ をご使用の場合には、ケーブルのアンプ側 XLR の3 ピンと1 ピンとを結んでアンバランス出力として使用することをお 勧めします。

#### L M AES デジタル入力

**AES1、AES2(**L)、**AES3、および AES4(**M)入力は、DoP を含めて最大 192kS / s のサンプルレートで個別に 使用できます。

Dual AES1 + 2 メニューページが On または Auto に設定されている場合、AES1 + 2 は 88.2、96、176.4、192、 352.8、または 384kS / s で Dual AES ペアとして一緒に使用できます。 Dual AES3 + 4 メニューページが On また は Auto に設定されている場合、AES3 + 4 は同じように動作します。

両方の Dual AES インターフェイスは、Vivaldi トランスポートからの *dCS* 暗号化 SACD データと、Vivaldi アップサン プラーからの DoP データ(DSD / 64 または DSD / 128 over PCM)も受け入れます。

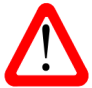

Dual AES モードが正しく機能するには、ソースが2つのコネクタに同じシングル AES データを送るのでは なく、実際に Dual AES データを送る必要があります。

#### N, T, P S/PDIF 入力

本機は、S/PDIF 1、S/PDIF 2(N)、S/PDIF 3(T)と書かれた3系統のコアキシャル S/PDIF 入力と、Toslink コ ネクタ(P)の光S/PDIF 入力を備えています。 Toslink 入力をご使用の際には、ダストカバーを引き抜いてください。 電気的な信号入力は、DoP を含む最大192kS/sのサンプルレートを受け入れますが、Toslink 入力については、96kS /s以上のサンプルレート受け入れを保証するものではありません。

#### O SDIF-2 インターフェイス

SDIF-2 インターフェイスは、最大96kS / s のサンプルレートの SDIF-2 PCM データ、または SDIF-2 DSD データの いずれかを受け入れます。 ユニットは自動的にデータフォーマットを検出し、正しいモードを設定します。 インターフ ェイスは、CH1 および CH2 (O) と書かれた2 つのデータ入力で構成されています。 SDIF モードで動作するには、 ソースからのワードクロックが Word Clock In1、In2、または In3 コネクタ (R) に接続されている必要があります。 デ ータサンプルレートが変更された場合、インターフェイスが正しくロックされない可能性がありますが、Word Clock は 変更されないことに注意してください。

インターフェイスは SDIF-3 形式 (DSD のみ) のデータも受け入れますが、これはテストまたは保証されていません。

#### Q USB インターフェイス

B タイプコネクタ (Q) の USB インターフェースは、適切な USB 2.0 インターフェイスを備えた Windows™ PC、Apple Mac™ PC、またはサウンドサーバーから最大 24 ビット/384kS / s の PCM データを受け入れます。 インターフェ イスは、DoP 形式でパッケージ化された DSD / 64 または DSD / 128 データも受け入れます。 このインターフェイス は完全なエイシンクロノスモードで動作するため、Vivaldi APEX DAC はコンピューター/サウンドサーバーからのクロ ックジッターの影響を受けません。 DAC は、独自の内部クロックを使用するか、Word Clock 入力の 1 つに接続され たマスタークロックにロックします。 USB ケーブルを介したコンピューターへのフィードバックにより、データ配信速 度か制御されます。

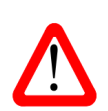

以下の PC を使用し、 いくつかの一般的なフォーマットでさまざまな PCM ストリーミングプログラムで テストしましたが、 全てのソースデバイス、 オペレーティングシステム、またソフトウェアに対しての正 しい動作は保証できません。 テストした OS は、Windows™ 10、Windows™ 8.1、Windows™ 7 そし て Apple Mac™ OSX 10.11 です。

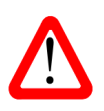

USB インターフェイスは、コンピューターまたはサウンドサーバーで動作するように設計されています。 MP3 プレーヤーやフラッシュドライブに直接接続しても動作しません。 Vivaldi アップサンプラーは対応し ています。

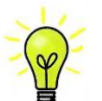

Settings > USB Class メニューページでは、インターフェイスを Class 1 (特別なドライバーなしで最大 96kS / s まで) または Class 2 (最大 384kS / s、 Mac™ OSX 10.6.3 以降では特別なドライバーは不要、 Windows には *dCS* USB Class 2 Driver 2018 が必要) に設定できます。

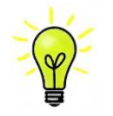

DAC ソフトウェアを更新し、Windows PC でクラス2 モードの USB ポートを使用する場合は、以前のバ ージョンのドライバーを PC からアンインストールし、2018 バージョンをインストールします

#### R,S ワードクロック入力と出力

3 系統の Word Clock In (ワードクロック入力)端子 (R) はそれぞれ、ソース機器からの標準ワードクロック、または 32、44.1、48、88.2、96、176.4、または 192kHz のマスタークロックを受け入れます。 クロック周波数はデータ レートの正確な倍数でなければなりません。そうでない場合、システムはオーディオ同期に戻ってしまいます。 Settings > Sync Mode メニューページで、選択した入力を選択した外部ワードクロックにロックします。 ソースは同じクロッ クにロックする必要があります。そうしないと、システムがロックされず、出力からクリックノイズやその他の望ましく ないノイズが出てしまいます。

各 Word Clock In (ワードクロック入力)は個別に使用できますが、操作を簡単にするために、Vivaldi APEX DAC の Sync Mode (同期モード) メニューページには Auto モードがあります。 このモードでは、44.1、88.2、または 176.4kHz のワードクロックを Word Clock In1 に接続し、48、96、または 192kHz のワードクロックを Word Clock In 2 に接続できます。 同じクロックからの別のフィードに接続されたソースを使用して、DAC は正しいクロック周波数 を選択します。

Word Clock In 3 は、主にアップサンプラーの Word Clock 出力に接続して、Word Clock 入力のないソースでのパフォーマンスを向上させることを目的としています。

ユニットがマスターモードに設定されている場合、DAC はデータまたは Word Clock In (ワードクロック入力)の1つ にロックする代わりに内部クロックを使用し、Word Clock Out (ワードクロック出力)コネクタ(S) はシングルワイ ヤと同じレートでワードクロックを伝送します。 システムがロックできるように、これはソース機器に必ず接続する必 要があります。

ワードクロックは同期にのみ使用され、デジタルデータは伝送されません。

#### **U** テストインターフェイス

Test インターフェース(U)は、RS232 インターフェースの2 つのモードであり、Settings > RS232 メニューペー ジで設定されます。

- Binary Mode (バイナリーモード)は、 dCS での製品テスト中にユニットをリモート制御するために使用されます。
- Text mode (テキストモード)は、家庭用オートメーションシステムで使用するためのものです。 このモードを 使用する場合は、*dCS*のホームページからリモートコントロールコマンドのリストをダウンロードしてください。

このインターフェースには、ストレートケーブル、ピン1からピン1へ接続しているワイヤーをご使用ください。

ピン接続は次のとおりです。

- Pin 2: *dCS* ユニットトランスミット
- Pin 3: *dCS* ユニットレシーブ
- Pin 5: グラウンド
- ・ シェル:ケーブルスクリーンとドレーンワイヤー

#### VAC 入力

AC は標準の IEC 320 コネクタ (V) を介して接続され、ヒューズで保護され、2 極電源スイッチで絶縁されています。

#### W ラベル

ラベル (W) には、ユニットのシリアル番号と使用電圧が表示されています。 シリアル番号はサポートの際に必要です。

Vivaldi APEX DAC Manual

ソフトウェアメニュー

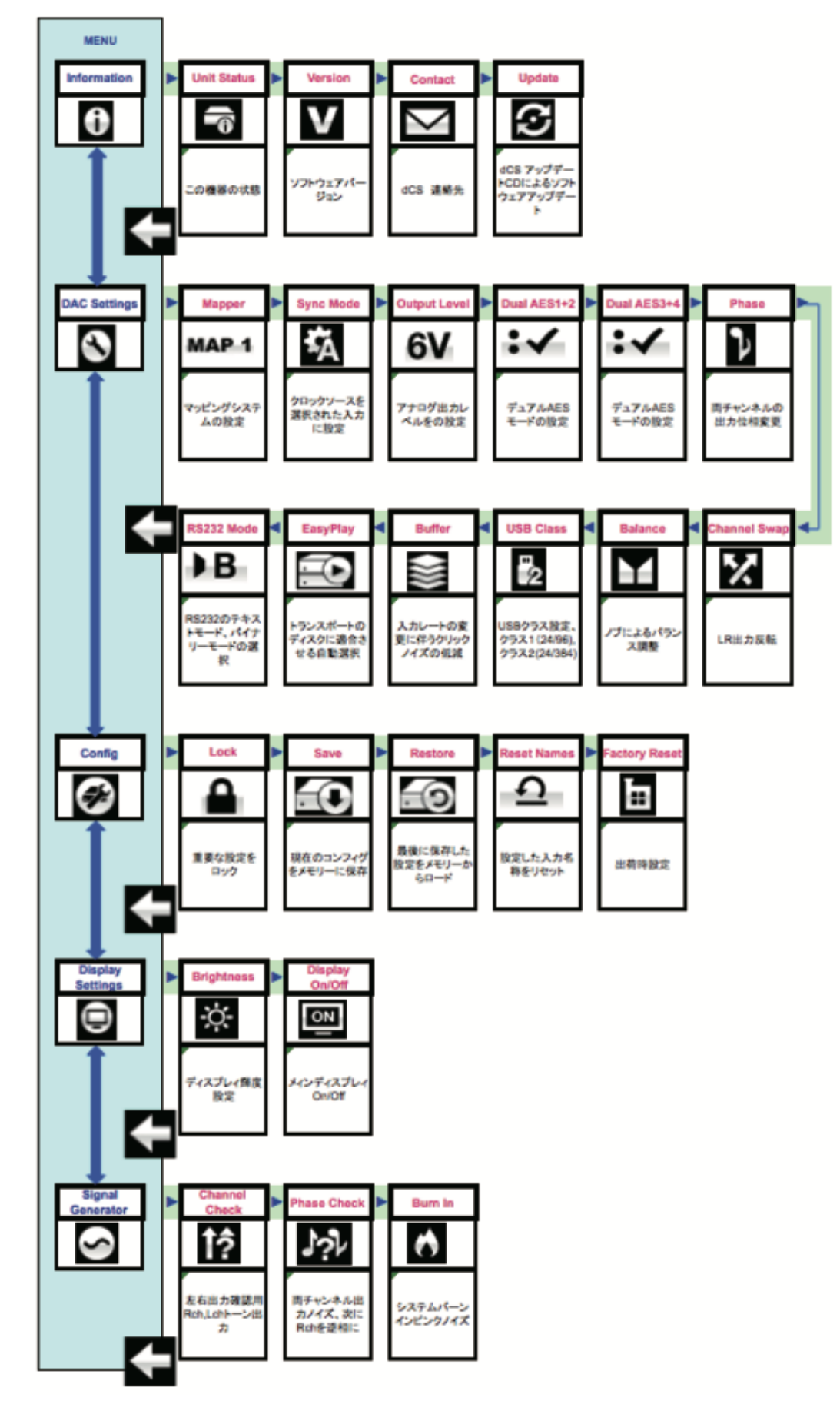

Vivaldi APEX DAC Manual

## メニューを使う

メニューを使用すると、ユーザーはさまざまな追加機能にアクセスできます。 また、ソフトウェアの更新によって、新 しい機能やパフォーマンスの強化を後で追加することもできます。

メニューは4つのボタンでコントロールします。

- Menu ボタンでメニューを開く。または設定を選択する。
- ボタンでメニューのページをすすめる。
- イボタンでメニューのページを戻る。

POWER ボタンでメニューを閉じる。(10 秒次の動作をしないとタイムアウトして自動的に閉じます)
 DAC メニューが開いている間、ロータリーコンとロールページは進んだり戻ったり出来ます。

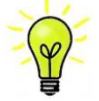

必要なメニューは、メニューガイドシートで見つけることができます。

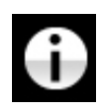

#### INFORMATION

インフォメーションメニューはユニットのセットアップの詳細、ソフトウェアバージョン、シリアル番号、 通信先の詳細が表示されます。

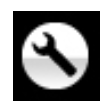

## SETTINGS

Vivaldiはモデルごとに異なる設定メニューがあり、セッティングメニューではフロントパネルから直接アクセスできない機能を設定できます。

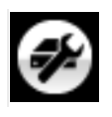

#### CONFIGURATION

コンフィギュレーションメニューでは重要な設定をロックしたり、標準設定を保存したり、ユニットをリセットしたりできます。

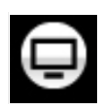

#### **DISPLAY SETTINGS**

ディスプレイセッティングメニューは、表示を調整するために使用されます。

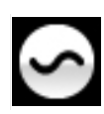

#### SIGNAL GENERATOR

シグナルジェネレーターメニュー(トランスポート、アップサンプラー、DAC でのみ機能) テストおよびセットアップルーティーンが含まれています。

▶ボタンを使用して青いハイライトを目的のメニューに移動し、Menuボタンを押して選択します。次のメニューレベ ルが表示されます。
▶ボタンを使用してハイライトを目的のメニューページに移動し、Menuボタンを押して情報を表 示するか、設定を変更します。

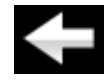

前のメニューレベルに戻るには、戻るアイコンを選択します。

### INFORMATION (情報) メニュー

Unit Status (ユニットの現状)を表示

- ハードウェアのコードを含むフルシリアル番号
- ・ それぞれの入力で検知されるサンプルレート
- ・ それぞれのクロック入力で検知される周波数
- 内部の温度

◀ ▶ボタンでスクロールします。このページはタイムアウトしません。終了するには Menu ボタン を押します。

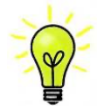

もし、システム操作がご希望と異なっている場合、Unit Status(ユニットの現状)が設定エラーや接 続エラーなどを発見するのに役立ちます。

Version (バージョン)を表示

ソフトウェアのバージョンを表示します。販売店などへのお問い合わせの際には、ここからの情報をお 伝えください。このページはタイムアウトしません。終了するには Menu ボタンを押します。

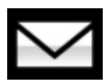

#### Contact ページ

*dCS* ホームページのコンタクトサイトと E-mail アドレス。<u>問題がある場合にはまず販売店または代理</u> <u>店へご相談ください。</u>このページはタイムアウトしません。終了するには Menu ボタンを押します。

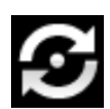

#### Update (アップデート)を表示

この機能を使用すると、USB インターフェイスを介してビットパーフェクトデータをストリーミング するコンピューターからシステムに新しいソフトウェアをロードできます。 リンクについては販売店 または代理店にお問い合わせください。ファイルをコンピューターにダウンロードして解凍してくださ い。 中には、大きな WAV ファイルと PDF の説明文書があります。 指示に従って、DAC の USB イ ンターフェースを介して WAV ファイルをロードします。

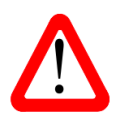

誤って更新を開始した場合でも、心配する必要はありません。 ユニットは、更新されたソフトウェアを受信していないことを自動的に検出し、プロセスを中止します。 ソフトウェアは変更されていません。

#### SETTINGS (設定) メニュー

Mapper Mapper(マッパー)は、データが Ring DAC<sup>™</sup>コアに提示される方法を制御します。 現在、3 つのマ ッパーオプションがあります。

MAP1は、新しいデフォルトのマッパーです。 Ring DAC<sup>™</sup>コアを 5.644 または 6.14MHz で駆動

- MAP 1
   します。

   MAP 2 は、Vivaldi DAC のすべての 1.xx バージョンで使用され、過去 20 年以上にわたって dCS で
- MAP 2 採用されたマッパーです。Ring DAC<sup>™</sup>を 2.822 または 3.07MHz で駆動します。
- MAP 3 は新しいもので、レートは MAP 1 と同じです。

*dCS*のリスニングテストでは、MAP 1 が最も音楽的な再生をもたらすと結論付けましたが、ご自身のお好みでお選びください。

Sync Mode

このページでは、現在選択されているデジタル入力のクロッキングを設定します。 DAC は、デジタ ル入力ごとに個別に Sync Mode (同期モード)設定を記憶します。 オプションは次のとおりです。

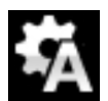

Audio – DAC は、選択されたデジタル入力に接続されたデータストリームからクロックを抽出し、 それにロックします。 この設定は、適切なワードクロック入力がないソースに使用します。 この配 置では、最高のジッターパフォーマンスや最高の音質は得られません。 SDIF-2 および USB 入力を Audio Sync に設定することはできません。

Master – DAC は独自の安定したクロックを使用しますが、Word Clock Out (出力)は着信データ と同じレートでクロックを伝送するため、ソースは DAC にロックできます。 マスターモードを正し く動作させるには、ソース機器を DAC にロックする必要があります。 これは、Vivaldi Transport を使用しているが、Vivaldi Clock を使用していない場合に推奨される設定です。 SDIF-2 入力はこの モードをサポートしていません。

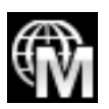

Universal Master Mode –このモードは、マスタークロックが利用できない Vivaldi アップサンプラ ーとコンピューターオーディオソースで使用するためのものです。 DAC は、Word Clock Out (出 力) で 38.4kHz クロックを生成します。これは、アップサンプラーの Word Clock In (入力) の 1 つ に接続する必要があります。 Vivaldi アップサンプラー (v1.10 以降) は、任意の標準レートでデー タを受信している間、38.4kHz クロックにロックできます。

Scarlatti と Paganini のアップサンプラーはこのモードをサポートしていません。

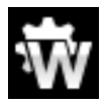

Word Clock 1-2 Auto -このモードは、データレートが変化し続ける可能性のある Vivaldi クロッ ク、アップサンプラー、およびコンピューターで簡単に操作できるように設計されています。 Word Clock In 1 入力を 44.1、88.2、または 176.4kHz に設定された Clock 出力に接続し、Word Clock In 2 入力を 48、96、または 192kHz に設定された Clock 出力に接続します。 アップサンプラーの ワードクロック入力も同様に接続する必要があります。 サンプルレートが変更されると、DAC とア ップサンプラーはデータと同期するワードクロック周波数を自動的に選択します。 選択したワードク ロック入力が表示されます。 このモードは、SDIF-2 入力では使用できません。

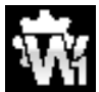

Word Clock 1 – DAC は、Word Clock In 1 に接続された外部クロックにロックします。

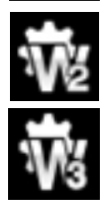

Word Clock 2 – DAC は、Word Clock In 2 に接続された外部クロックにロックします。

Word Clock 3 – DAC は、Word Clock In 3 に接続された外部クロックにロックします。

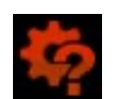

DAC が選択した AES または S/PDIF 入力のデータと同期しているワードクロックを見つけられ ない場合、DAC はデフォルトでAudio (オーディオ) シンクロになり、赤いアイコンを表示しま す。

#### Output Level

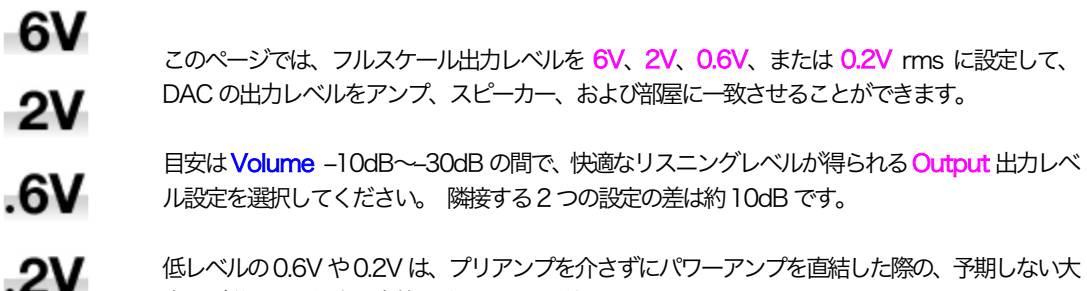

音量が送られた場合の事故を防ぐことを目的としています。

#### Dual AES 1+2

この設定により、AES1 入力と AES2 入力を一緒に使用して、デュアル AES ソースから高いサ ンプルレート(88.2、96、176.4、192、352.8、または384kS/sまたはDSD)でPCMデ ータを受け入れることができます。2つのAES出力を持つソースは、実際にはデュアルAESデ ータを生成しない可能性があることに注意してください。 設定は次のとおりです。

- :x Off オフ: デュアル AES モード解除。 両方の AES 入力はシングル AES データを受け入れます。
- :⁄ On オン:入力ボタン、リモコンによるデュアル AES モードのマニュアル設定。

:A Auto オート:本機はフォーマットフラッグを検知し、必要に応じてAES1 および2入力をシン グル AES またはデュアル AES モードに自動的に設定します。 これは通常の設定です。 データ のフォーマットフラッグが間違っている場合は、正しい設定を手動で選択してください。

#### Dual AES 3+4

AES3入力とAES4入力は上記と同様に動作します。

#### Phase

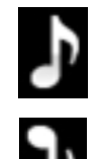

このページでは、すべてのアナログ出力の位相(フェーズ)を通常の位相から…

… 逆位相に変更して、録音された音楽の絶対位相エラーを修正します。

#### Channel Swap

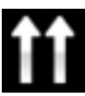

接続エラーを修正するために、チャンネルを通常から…

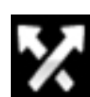

…スワップします。エラーを修正して、通常に戻します。 Channel Swap は、チャンネルチェック機能には影響しません。

Vivaldi APEX DAC Manual

#### Balance

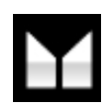

USB Class

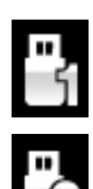

Class 1 に設定すると、USB インターフェイスは OSX 10.5 以降を実行している Mac PC また は 96kS / s までのサンプルレートの Windows PC で動作します。

Class 2 に設定すると、USB インターフェイスは OSX 10.11 以降を実行している Mac PC で 384kS / s までのサンプルレートで動作します。 Windows PC での Class 2 には、dCS USB クラス 2 ドライバー2018 がインストールされている必要があります。

別のUSB クラスを選択した後、10秒でUSB ソフトウェアが再ロードされます。

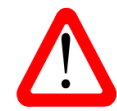

ユニットが Class 2 に設定されていた場合は、USB インターフェイスはコンピューターによって 検知されません。このため、適切なドライバーはありません。

Buffer

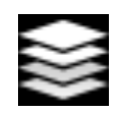

バッファーを On に設定すると、デジタルデータは Ring DAC に遅延して届きます。これは通常 の設定です。 遅延は、44.1kS / s のデータでは 0.72 秒ですが、192kS / s のデータでは 0.16 秒に低下します。 この遅延により、DAC はサンプルレートまたはクロック周波数の変化を検出 し、変化によってクリックノイズやその他のノイズが発生する前にミュート状態にします。 これにより、ノイズが非常に低いレベルに抑えられます。

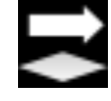

この遅延は音楽再生では問題になりませんが、DACをテレビやビデオで使用すると、音声が映像 と合わなくなる可能性があります。遅延を減らすには、バッファをOffに設定します。

Easy Play

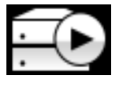

イージープレイを On に設定すると、Vivaldi APEX DAC がトランスポートのデュアル AES 出力 に接続されている場合、Vivaldi トランスポートのディスクフォーマットを認識して、DAC はディ スクタイプに一致するように入力を変更します。

ディスクが SACD の場合、Vivaldi トランスポートに接続されたデュアル AES 入力が選択されます。

ディスクが CD の場合、トランスポートの PCM 出力から供給されるデータストリームが次の順 序で選択されます。

1. Vivaldi アップサンプラーからのアップサンプリングされた AES またはデュアル AES データ。 2. Vivaldi トランスポートから直接アップサンプリングされたデュアル AES データ。

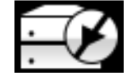

イージープレイを Off にすると、自動選択はされなくなります。

RS232 Mode

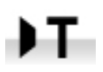

このページでは、RS232 インターフェイスをサードパーティの制御システムで使用する Text (テ キスト) モードまたは…

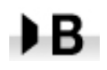

…工場での使用のみを目的とした dCS プロダクション Binary (バイナリ)モードに設定します。

## CONFIGURATION (構成)メニュー

#### Setting Lock

Locked に設定すると、このアイコンが表示され、次の設定は変更できません。

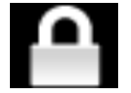

○ 全入力への Sinc Mode 設定

• Output Level

• Mapper

- Dual AES 1+2
- Dual AES 3+4

- Channel Swap
  - Balance
  - USB Class
  - RS232 Mode
  - Factory Reset 不可

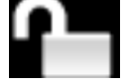

Unlockd で設定変更が可能になります。

#### Save Configuration

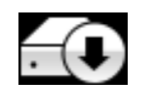

ユニットが希望どおりにセットアップされたら、Save (保存)を選択して設定をメモリに保存しま す。後で意図的に設定を変更して保持したい場合は、もう一度 Save (保存)を選択して変更を保存 します。

#### **Restore Configuration**

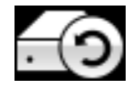

ユニットの設定が誤って変更された場合は、Restore (復元)を選択して、前に保存した設定を再読 み込みします。

#### **Reset Input Names**

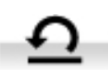

入力の名前がコンピューターから変更されている場合、このページはそれらを元の名前(AES1、 AES 2 など) にリセットします。

#### Factory Reset

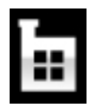

#### 工場出荷時の標準設定に戻します

- Volume : -30dB
- Balance:中央
- Input : AES 1
- Mapper : Map 1
- Sinc: Audio 以下を除く全ての入力
- USB : Master
- SDIF-2 : Word Clock In 1
- Filter: 1 (全てのサンプルレートに対し)
   Easy Play: On
- Dual AES 1+2, 3+4 : Auto

- Phase : Normal
- Output Level : 2V
- Display : On
- Brightness: 最大輝度
- RS232 Mode:バイナリーモード
- Channel Swap : Normal
- Buffer : On

## DISPLAY SETTINGS (ディスプレイ設定) メニュー

Brightness

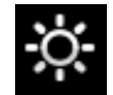

◀ または▶ ボタンを使用して、 ディスプレイの明るさを快適なレベルに設定します。

Display On/Off

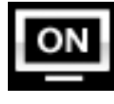

このページは通常 On に設定されています。

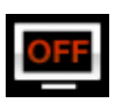

Off に設定してメニューを閉じると、数秒後にディスプレイが消えます。 コントロール設定を変更 すると、ディスプレイは一時的に点灯します。 ユニットがロックされていないか、ミュートされて いる場合、またはメニューが開いている間は、ディスプレイはオンのままになります。

## GENERATOR (ジェネレーター) メニュー

#### **Channel Check**

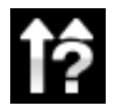

チャンネルが正しく接続されているかをチェックします。 ディスプレイに Left (左) が表示されて いる間だけ左チャンネルに、次にディスプレイに Right (右) が表示されている間だけ右チャンネル に発信音が出力されます。 これらが逆になっている場合は、システムのどこかで左右のチャンネル が入れ替わっていることが分かります。 このテストは、Channel Swap (チャンネルスワップ) メ ニューページの設定とは関係しません。

#### Phase Check

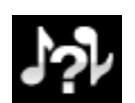

位相が正相か逆相かをチェックします。 ディスプレイに In Phase (同相) と表示されている間、発 信音は両方のチャンネルから正相で出力されます。 Menu(メニュー) ボタンを押すと、ディスプレ イに Out of Phase (逆相) と表示されている間、右チャンネルの発信音が反転します。 最初の発 信音はスピーカー中央に音が集まりますが、逆相にするとそうなりません。 Power(電源) ボタンを押してテストを終了し、メニューに戻ります。

Burn In

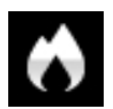

システム全体のバーンイン。 ユニットには Burn In (バーンイン) Caution! (注意!) Loud (大音量) が表示されます! その後、ゆっくりと上昇するピンクノイズを出力します。 いずれかのボタンを 押して、テストを終了します。

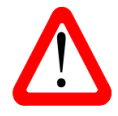

ボリュームレベルが適切であることを確認してから操作してください。 Burn In (バーンイン)機能を 不用意に使用し、アンプやスピーカーを損傷しても dCS 及び弊社はそのような損害に対して責任を 負いませんのでご了承ください。

## 保守・サポート

*dCS* 機器は通常、毎日の保守は必要ありません。また、ユーザーが内部を開けて修理、保守を可能にするような設計で はありませんので、何らかの問題が発生した場合には、当社にご連絡をお願いいたします。

#### AC フューズ交換

パワー入力アセンブリーにあるフューズ交換です。このフューズが溶けた場合には、ユーザーによって交換は出来ます。 ユニットの消費電力は低いので、パワーサージまたはユニットの状態によってフューズが断線します。通常はパワーサー ジではユニットに損傷は起こりません。しかし、フューズが何回も断線するようであれば、ユニットが故障したと考えら れますので、当社にお送りいただき、修理をご用命ください。

フューズタイプ:20×5mm T 1アンペア L フューズ

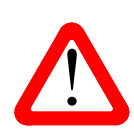

フューズが飛んだ場合には同じ容量の、同じタイプのフューズに交換することが重要。容量の大きな フューズに置き換えた場合には、ユニットを損傷することもあり得ます。また、火災、感電の原因に なるかもしれません。その場合には保証はされませんので、ご注意ください。 ユニットが正常であれば、フューズの断線はごく希なケースです。

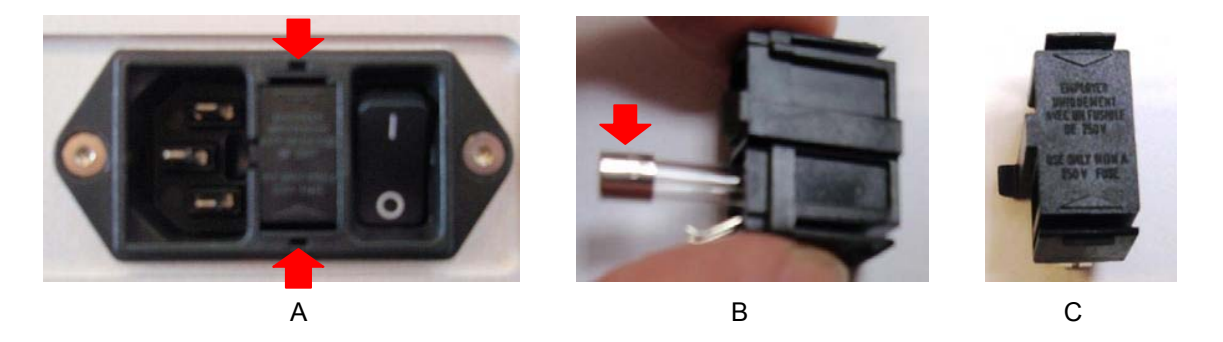

パワーケーブルを抜きます。小さいマイナスドライバー2本によってフューズホルダーA に差し込み、ホルダーを引き抜きます。断線したフューズを取り出して(B)入れ替えます。フューズを交換した後にホルダーを元の位置に戻します。

#### ケースのクリーニング

高品質ハードアルミによるケースです。設計段階、製造段階においても、細心の注意を払ってパネル、ケースを用意いた しました。

埃などを吹き払うには、クリーンな乾燥した、何もしみこませていない柔らかい布で払ってください。

もし、汚れがひどい場合には、ラノリンベースのクリーニング剤を、何もしみこませていない清潔で乾燥した柔らかい布 を使用して、拭き取るようにします。クリーニング剤がボタンの周りに残らないように、十分ご注意ください。 ガラスクリーナーでも少量なら、フロントパネル、リアパネル以外の部分には使用可能ですが、スプレーを吹きかけるこ とはおやめください。 コネクターなどには吹きかけないようにご注意をお願いいたします。

# Specification

| コンバータータイプ | <b>dCS</b> 独自の Ring DAC™ トポロジー                                                                                                    |  |  |  |
|-----------|----------------------------------------------------------------------------------------------------|--|--|--|
| デジタル入力    | 4× AES/EBU 3 ピン Female XLR コネクタ。<br>それぞれが、32、44.1、48、88.2、96、176.4、または 192kS/s の最大 24 ビット<br>PCM または DoP フォーマットの DSD/64 を受け入れます。<br><b>もしくは</b><br>88.2、96、176.4、192、352.8、または 384kS / s のデュアル AES ペア、または DoP<br>フォーマットの暗号化された DSD または DSD/64 または DSD/128 として使用されま<br>す。                            |  |  |  |
|           | 2× RCA Phono および 1× BNC コネクタ上の 3× S/PDIF。<br>それぞれが、32、44.1、48.88.2、96、176.4、または 192kS/s の最大 24 ビット PCM<br>または DoP フォーマットの DSD/64 を受け入れます。                                                                                                    |  |  |  |
|           | 1× S/PDIF コネクタ (光 Toslink)は、32、44.1、48、88.2、または 96kS/s で最大<br>24 ビットの PCM を受け入れます。                                                                                                    |  |  |  |
|           | 2x BNC コネクタ上の 1xSDIF-2 インターフェイスは、32、44.1、48、88.2、または<br>96kS /s の最大 24 ビット PCM または SDIF-2 DSD(自動選択)を受け入れます。<br>このインターフェイスには、データレートにロックされた、ワードクロック入力 (Word<br>Clock In) の1 つに接続された互換性のあるワードクロックが必要です。                                                                                                |  |  |  |
|           | <ul> <li>B タイプコネクタの USB インターフェイスは、以下で最大24 ビットの PCM を受け入れます。</li> <li>USB クラス 1 に設定されている場合は 44.1、48、88.2、または 96kS / s(ドライバーは不要)</li> <li>USB クラス 2 に設定した場合、44.1、48、88.2、96、176.4、192、352.8、または 384kS / s(OSX 10.6 以降では特別なドライバーは必要ありません。最新の dCS の Windows 用の USB クラス 2 ドライバーをダウンロードしてください)</li> </ul> |  |  |  |
|           | <ul> <li>USB クラス2 に設定すると、DSD/64 または DSD/128 を DoP フォーマットで<br/>デコードします。</li> </ul>                                                                                                    |  |  |  |
| Clocking  | USB 1 ノターフェースは具のエイシンクロフス USB モードで動作します。<br>3x BNC コネクタの 3x ワードクロック入力は、32、44.1、48、88.2、96、176.4、<br>または 192kHz の標準ワードクロックを受け入れます。 データレートは、クロックレー<br>トと同じにすることも、クロックレートの正確な倍数(0.25x、0.5x、1x、2x、4x、8x)<br>にすることもできます。 TTL レベルに敏感です。                                                                    |  |  |  |
|           | 1x BNC コネクタのワードクロック出力。 マスターモードでは、TTL 互換のワードクロ<br>ックがこの出力に表示されますが、温度補償されていません。 ワードクロック周波数は、<br>着信データレートに応じて、44.1 または 48kHz のいずれかになります。 ユニバーサル<br>マスターモードでは、Vivaldi アップサンプラーに接続するために、TTL 互換の 38.4kHz<br>ワードクロックがこの出力に表示されます。                                                                          |  |  |  |
| MQA       | 別のデバイスによって部分的に展開された MQA データの最終レンダリングを実行します。                                                                                                    |  |  |  |

| 周波数带域<br>(Filter 1) | Fs = 32kS/s<br>Fs = 44.1 or 48kS/s<br>Fs = 88.2 or 96kS/s<br>Fs = 176.4 or 192kS/s<br>Fs = 352.8 or 384kS/s<br>DSD/ 64<br>DSD/ 128                                               | +0.1/-0.5dB, 10Hz to 15kHz<br>+/-0.1dB, 10Hz to 20kHz<br>+/-0.1dB, 10Hz to 20kHz<br>+/-0.1dB, 10Hz to 20kHz<br>+/-0.1dB, 10Hz to 20kHz<br>+/-0.1dB, 10Hz to 20kHz<br>+/-0.1dB, 10Hz to 20kHz | -3dB @ >38kHz<br>-3dB @ >67kHz<br>-3dB @ >100kHz<br>-3dB @ >90kHz<br>-3dB @ >100kHz |
|---------------------|----------------------------------------------------------------------------------------------------|----------------------------------------------------------------------------------------------------|-------------------------------------------------------------------------------------|
| 残留ノイズ               | 6V 設定で-113dB 以上、0, 20Hz - 20kHz unweighted.                                                                                                    |                                                                                                    |                                                                                     |
| スプリウス反応             | -105dB以上、0, 20Hz - 20kHz.                                                                                                    |                                                                                                    |                                                                                     |
| L-R クロストーク          | 115dB以上、0, 20Hz - 20kHz.                                                                                                    |                                                                                                    |                                                                                     |
| 出力レベル               | メニューで設定されたフルスケール入力のすべての出力で6V、2V、0.6Vまたは0.2Vms。                                                                                                    |                                                                                                    |                                                                                     |
| バランス出力              | 1 ペア(ステレオ) 2x 3 ピン Male XLR (pin 2 = hot, pin 3 = cold)<br>これらの出力は電子的にバランスが取れており、フローティングです。1kHz での信号バ<br>ランス比は 40dB よりも優れています。出力インピーダンスは 3Ω、最大負荷は 600Ω<br>です(10kΩ~100kΩ の負荷を推奨)。 |                                                                                                    |                                                                                     |
| アンバランス出力            | 1 ペア(ステレオ) 2x RCA フォノコネクタ<br>出力インピーダンスは52Ω、最大負荷は 600Ω です (10kΩ~100kΩ の負荷を推奨) 。                                                                                                   |                                                                                                    |                                                                                     |
| 外寸、質量               | 444mm (W) x 435mm(D) x 125mm (H)<br>16.2kg                                                                                                    |                                                                                                    |                                                                                     |
| 電力                  | 100V AC, 50/60Hz.<br>消費電力: 23W (典型値), 最大50W<br>スタンドバイモード 0.5W                                                                                                    |                                                                                                    |                                                                                     |

改良のため予告なくスペックが変更されることがあります。

## Software History

*dCS*製品は、ソフトウェアで構成可能なチップ(FPGA,およびDSP)を幅広く使用しています。これにより、製品を更新して機能を追加したり、デジタルインターフェイス規格を更新したり、新しいソフトウェアをインストールしてパフォーマンスを向上させたりすることができます。場合によっては機器の容量を増やしたり、コネクタやフロントパネルのコントロールを追加したりするために、ハードウェアのアップグレードが必要な場合もあります。(この場合は有償となります)

ソフトウェアアップデートは全てが音質を改善するものではありませんが、*dCS* はソフトウェアを最新の状態に保つことをお薦め致します。アップデートのニュースについては当社、または*dCS* のウェブサイトにてお知らせいたしますので、時々ご確認ください。

| Issue 1.00 | 最初のソフトウェア。                                                                                                    |
|------------|----------------------------------------------------------------------------------------------------|
| lssue 1.01 | 信頼性を高めるためのアップデート。                                                                                                    |
| Issue 1.02 | アプリサポート用の「トンネル」コマンドの拡張機能。<br>スリープ、ミュート、出力レベル、音量に RS232 コマンドが追加されました。                                                                                                    |
| Issue 1.10 | 設定メニューが追加され、設定ロック、設定の保存と復元が追加されました。<br>[Setting(設定)]メニューにバッファ機能と Easy Play 機能が追加されました。<br>接続されておらずアクティブな入力は選択できません。<br>USB 入力は、352.8 および 384kS/s で24 ビットデータを受け入れます。<br>ユニバーサルマスターモードが追加されました。<br>着信データに非オーディオフラグが設定されている場合、DAC は出力をミュートします。同期モード<br>の設定、バランスの設定、バランスのレポート設定に RS232 コマンドが追加されました。 176.4 お<br>よび 192kS/s のフィルター設定は、スイッチをオフにしたときに正しく保存されます。<br>32kS/s でのパフォーマンスが修正されました。<br>さまざまなマイナーバグが修正されました。 |
| Issue 1.20 | Non Audio フラグが表示されている場合、音量を変更すると、音量表示が一時的に再表示されます。<br>ユニットがミュートされ、音量が変更された場合、音量設定は正しく動作します。<br>より多くのRS232 テキストモードコマンドが追加されました。<br>デュアル AES ペアの2 番目のケーブルが接続されると、ユニットは再ロックされます。                                                                                                    |
| Issue 2.00 | 2 つの新しい 6MHz マッパーが追加されました。<br>USB およびデュアル AES インターフェイスに追加された DSD/128 がサポートされました。<br>DSD フィルター5 が追加されました。<br>出力レベル 0.2V および 0.6Vrms が追加されました。<br>設定を変更すると、全画面音量に変化が表示されます。<br>さらに RS232 テキストモードコマンドが追加されました。                                                                                                    |
| lssue 2.01 | 0.2V および 0.6V の出力レベル設定は、電源を切ったときに正しく保存されます。<br>アップサンプラー/Vivaldi 2.0 アプリを介したリモートコントロールの改善。                                                                                                    |
| Issue 2.02 | 特にサンプルレートを変更した後のロック時間の短縮。<br>新しいハードウェアバージョンとの互換性の追加(パフォーマンスの変更はありません)。<br>マイナーな表示のオン/オフのバグが修正されました。<br>0.2V 出力設定に関連するマイナーなバグが修正されました。                                                                                                    |

本取扱説明書はバージョンxソフトウェア用です。

| Issue 2.10 | 別のデバイスによって展開された MQA データの最終レンダリングを追加します。<br>MQA フィルターが追加されました。<br>ユニバーサルマスターモードロックの信頼性が向上しました。<br>DSD フィルター5 は、電源を切ったときに記憶されます。 |  |
|------------|----------------------------------------------------------------------------------------------------|--|
| Issue 2.11 | クリックパフォーマンスを改善し、ユニバーサルマスターモードが修正されました。                                                                                         |  |